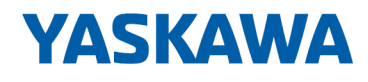

# System 300S

**CP | 341-2CH71 | Handbuch** HB140 | CP | 341-2CH71 | de | 17-16 SPEED7 CP 341S-2RS422/485

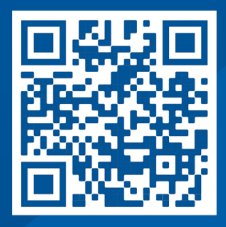

YASKAWA Europe GmbH Hauptstraße 185 65760 Eschborn Deutschland Tel.: +49 6196 569-300 Fax: +49 6196 569-398 E-Mail: info@yaskawa.eu.com Internet: www.yaskawa.eu.com

# Inhaltsverzeichnis

| 1 | Allgemeines                                         | . 4 |
|---|-----------------------------------------------------|-----|
|   | 1.1 Copyright © YASKAWA Europe GmbH                 | . 4 |
|   | 1.2 Über dieses Handbuch                            | . 5 |
|   | 1.3 Sicherheitshinweise                             | 6   |
| 2 | Grundlagen                                          | . 7 |
|   | 2.1 Sicherheitshinweis für den Benutzer             | . 7 |
|   | 2.2 Hinweise zur Projektierung                      | . 8 |
|   | 2.3 Allgemeine Daten                                | 11  |
|   | 2.3.1 Einsatz unter erschwerten Betriebsbedingungen | 12  |
| 3 | Montage und Aufbaurichtlinien                       | 13  |
|   | 3.1 Übersicht                                       | 13  |
|   | 3.2 Einbaumaße                                      | 14  |
|   | 3.3 Montage SPEED-Bus                               | 15  |
|   | 3.4 Aufbaurichtlinien                               | 19  |
| 4 | Hardwarebeschreibung                                | 22  |
|   | 4.1 Leistungsmerkmale                               | 22  |
|   | 4.2 Aufbau                                          | 23  |
|   | 4.3 Technische Daten                                | 27  |
| 5 | Einsatz                                             | 30  |
| • | 5.1 Schnelleinstieg                                 | 30  |
|   | 5.2 Hardwarekonfiguration                           | 31  |
|   | 5.2.1 Eigenschaften CP 341-2CH71                    | 35  |
|   | 5.3 Kommunikation mit dem Anwenderprogramm          | 35  |
|   | 5.4 Firmwareupdate                                  | 37  |
| 6 | Kommunikationsprotokolle                            | 39  |
|   | 6.1 Übersicht                                       | 39  |
|   | 6.2 ASCII                                           | 40  |
|   | 6.2.1 Grundlagen ASCII                              | 40  |
|   | 6.2.2 Vorgehensweise                                | 40  |
|   | 6.2.3 ASCII-Parameter                               | 40  |
|   | 6.3 STX/ETX                                         | 43  |
|   | 6.3.1 Grundlagen STX/ETX                            | 43  |
|   | 6.3.2 Vorgehensweise                                | 43  |
|   | 6.3.3 STX/ETX-Parameter                             | 43  |
| 7 | Diagnose und Fehlerverhalten                        | 47  |
|   | 7.1 Zugriff auf Diagnosemeldungen                   | 47  |
|   | 7.2 Diagnosemeldungen                               | 48  |
|   |                                                     |     |

Copyright © YASKAWA Europe GmbH

#### Allgemeines 1 1.1 Copyright © YASKAWA Europe GmbH **All Rights Reserved** Dieses Dokument enthält geschützte Informationen von Yaskawa und darf außer in Übereinstimmung mit anwendbaren Vereinbarungen weder offengelegt noch benutzt werden. Dieses Material ist durch Urheberrechtsgesetze geschützt. Ohne schriftliches Einverständnis von Yaskawa und dem Besitzer dieses Materials darf dieses Material weder reproduziert, verteilt, noch in keiner Form von keiner Einheit (sowohl Yaskawa-intern als auch -extern) geändert werden, es sei denn in Übereinstimmung mit anwendbaren Vereinbarungen, Verträgen oder Lizenzen. Zur Genehmigung von Vervielfältigung oder Verteilung wenden Sie sich bitte an: YASKAWA Europe GmbH, European Headquarters, Hauptstraße 185, 65760 Eschborn, Germany Tel.: +49 6196 569 300 Fax.: +49 6196 569 398 E-Mail: info@yaskawa.eu.com Internet: www.yaskawa.eu.com Es wurden alle Anstrengungen unternommen, um sicherzustellen, dass die in diesem Dokument enthaltenen Informationen zum Zeitpunkt der Veröffentlichung vollständig und richtig sind. Das Recht auf Änderungen der Informationen bleibt jedoch vorbehalten. Die vorliegende Kundendokumentation beschreibt alle heute bekannten Hardware-Einheiten und Funktionen. Es ist möglich, dass Einheiten beschrieben sind, die beim Kunden nicht vorhanden sind. Der genaue Lieferumfang ist im jeweiligen Kaufvertrag beschrieben. EG-Konformitätserklärung Hiermit erklärt YASKAWA Europe GmbH, dass die Produkte und Systeme mit den grundlegenden Anforderungen und den anderen relevanten Vorschriften übereinstimmen. Die Übereinstimmung ist durch CE-Zeichen gekennzeichnet. Informationen zur Konfor-Für weitere Informationen zur CE-Kennzeichnung und Konformitätserklärung wenden Sie sich bitte an Ihre Landesvertretung der YASKAWA Europe GmbH. mitätserklärung Warenzeichen VIPA, SLIO, System 100V, System 200V, System 300V, System 300S, System 400V, System 500S und Commander Compact sind eingetragene Warenzeichen der YASKAWA Europe GmbH. SPEED7 ist ein eingetragenes Warenzeichen der YASKAWA Europe GmbH. SIMATIC, STEP, SINEC, TIA Portal, S7-300, S7-400 und S7-1500 sind eingetragene Warenzeichen der Siemens AG.

Microsoft und Windows sind eingetragene Warenzeichen von Microsoft Inc., USA.

Portable Document Format (PDF) und Postscript sind eingetragene Warenzeichen von Adobe Systems, Inc.

Alle anderen erwähnten Firmennamen und Logos sowie Marken- oder Produktnamen sind Warenzeichen oder eingetragene Warenzeichen ihrer jeweiligen Eigentümer.

# Dokument-SupportWenden Sie sich an Ihre Landesvertretung der YASKAWA Europe GmbH, wenn Sie<br/>Fehler anzeigen oder inhaltliche Fragen zu diesem Dokument stellen möchten. Sie<br/>können YASKAWA Europe GmbH über folgenden Kontakt erreichen:

E-Mail: Documentation.HER@yaskawa.eu.com

 Technischer Support
 Wenden Sie sich an Ihre Landesvertretung der YASKAWA Europe GmbH, wenn Sie Probleme mit dem Produkt haben oder Fragen zum Produkt stellen möchten. Ist eine solche Stelle nicht erreichbar, können Sie den Yaskawa Kundenservice über folgenden Kontakt erreichen:

 YASKAWA Europe GmbH, European Headquarters, Hauptstraße 185, 65760 Eschborn, Germany Tel.: +49 6196 569 500 (Hotline)

E-Mail: support@yaskawa.eu.com

## 1.2 Über dieses Handbuch

Zielsetzung und InhaltDas Handbuch beschreibt den CP 341-2CH71 aus dem System 300S von Yaskawa.<br/>Beschrieben wird Aufbau, Projektierung und Anwendung.

| Produkt                  | Best.                                                                                                    | BestNr.                                            |                   | ab Stand: |  |  |
|--------------------------|----------------------------------------------------------------------------------------------------|----------------------------------------------------|-------------------|-----------|--|--|
|                          |                                                                                                    |                                                    | CP-HW             | CP-FW     |  |  |
| CP 341S-2RS422/485       | 341-2                                                                                                    | CH71                                               | 01                | V1.0.0    |  |  |
|                          |                                                                                                    |                                                    |                   |           |  |  |
| Zielgruppe               | Das Handbuch ist geschrieben für Anwender mit Grundkenntnissen in der Automatisie-<br>rungstechnik.                 |                                                    |                   |           |  |  |
| Aufbau des Handbuchs     | Das Handbuch ist in Kapitel gegliedert. Jedes Kapitel beschreibt eine abgeschlossene Thematik.                      |                                                    |                   |           |  |  |
| Orientierung im Dokument | Als Orientierungshilfe stehen im Handbuch zur Verfügung:                                                            |                                                    |                   |           |  |  |
|                          | <ul> <li>Gesamt-Inhaltsverzeichnis am Anfang des Handbuchs</li> <li>Verweise mit Seitenangabe</li> </ul>            |                                                    |                   |           |  |  |
| Verfügbarkeit            | Das Handbuch ist verfügbar in:                                                                                      |                                                    |                   |           |  |  |
|                          | <ul> <li>gedruckter Form auf Papier</li> <li>in elektronischer Form als PDF-Datei (Adobe Acrobat Reader)</li> </ul> |                                                    |                   |           |  |  |
| Piktogramme Signalwörter | Wichtige Textteile sind mit folgenden Piktogrammen und Signalworten hervorgehoben:                                  |                                                    |                   |           |  |  |
|                          |                                                                                                    | GEFAHR!<br>Unmittelbare oder drohende Gefahr. Pers | sonenschäden sind | möglich.  |  |  |
|                          |                                                                                                    | VORSICHT!<br>Bei Nichtbefolgen sind Sachschäden mö | glich.            |           |  |  |

| $\bigcirc$ | Z |
|------------|---|
| 5          |   |
|            |   |

*Lusätzliche Informationen und nützliche Tipps.* 

### 1.3 Sicherheitshinweise

| Bestimmungsgemäße Ver- | D |
|------------------------|---|
| wenduna                |   |

as System ist konstruiert und gefertigt für:

- Kommunikation und Prozesskontrolle
- Allgemeine Steuerungs- und Automatisierungsaufgaben
- den industriellen Einsatz
- den Betrieb innerhalb der in den technischen Daten spezifizierten Umgebungsbedin-gungen
- den Einbau in einen Schaltschrank

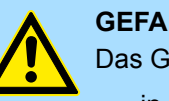

#### **GEFAHR!**

Das Gerät ist nicht zugelassen für den Einsatz

in explosionsgefährdeten Umgebungen (EX-Zone)

#### **Dokumentation**

Handbuch zugänglich machen für alle Mitarbeiter in

- Projektierung
- Installation
- Inbetriebnahme
- **Betrieb**

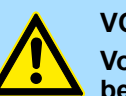

#### **VORSICHT!**

Vor Inbetriebnahme und Betrieb der in diesem Handbuch beschriebenen Komponenten unbedingt beachten:

- Änderungen am Automatisierungssystem nur im spannungslosen \_ Zustand vornehmen!
- Anschluss und Änderung nur durch ausgebildetes Elektro-Fachpersonal
- Nationale Vorschriften und Richtlinien im jeweiligen Verwenderland beachten und einhalten (Installation, Schutzmaßnahmen, EMV ...)

#### Entsorgung

Zur Entsorgung des Geräts nationale Vorschriften beachten!

# 2 Grundlagen

## 2.1 Sicherheitshinweis für den Benutzer

Handhabung elektrostatisch gefährdeter Baugruppen Die Baugruppen sind mit hochintegrierten Bauelementen in MOS-Technik bestückt. Diese Bauelemente sind hoch empfindlich gegenüber Überspannungen, die z.B. bei elektrostatischer Entladung entstehen. Zur Kennzeichnung dieser gefährdeten Baugruppen wird nachfolgendes Symbol verwendet:

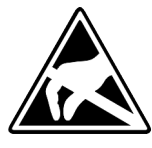

Das Symbol befindet sich auf Baugruppen, Baugruppenträgern oder auf Verpackungen und weist so auf elektrostatisch gefährdete Baugruppen hin. Elektrostatisch gefährdete Baugruppen können durch Energien und Spannungen zerstört werden, die weit unterhalb der Wahrnehmungsgrenze des Menschen liegen. Hantiert eine Person, die nicht elektrisch entladen ist, mit elektrostatisch gefährdeten Baugruppen, können Spannungen auftreten und zur Beschädigung von Bauelementen führen und so die Funktionsweise der Baugruppen beeinträchtigen oder die Baugruppe unbrauchbar machen. Auf diese Weise beschädigte Baugruppen werden in den wenigsten Fällen sofort als fehlerhaft erkannt. Der Fehler kann sich erst nach längerem Betrieb einstellen. Durch statische Entladung beschädigte Bauelemente können bei Temperaturänderungen, Erschütterungen oder Lastwechseln zeitweilige Fehler zeigen. Nur durch konsequente Anwendung von Schutzeinrichtungen und verantwortungsbewusste Beachtung der Handhabungsregeln lassen sich Funktionsstörungen und Ausfälle an elektrostatisch gefährdeten Baugruppen wirksam vermeiden.

Versenden von Baugruppen

Messen und Ändern von elektrostatisch gefährdeten Baugruppen Verwenden Sie für den Versand immer die Originalverpackung.

Bei Messungen an elektrostatisch gefährdeten Baugruppen sind folgende Dinge zu beachten:

- Potenzialfreie Messgeräte sind kurzzeitig zu entladen.
- Verwendete Messgeräte sind zu erden.

Bei Änderungen an elektrostatisch gefährdeten Baugruppen ist darauf zu achten, dass ein geerdeter Lötkolben verwendet wird.

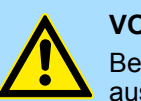

#### **VORSICHT!**

Bei Arbeiten mit und an elektrostatisch gefährdeten Baugruppen ist auf ausreichende Erdung des Menschen und der Arbeitsmittel zu achten.

Hinweise zur Projektierung

## 2.2 Hinweise zur Projektierung

Übersicht

Die Projektierung eines SPEED7-Systems sollte nach folgender Vorgehensweise erfolgen:

- Projektierung der SPEED7-CPU und des internen DP-Masters (falls vorhanden)
- Projektierung der reell gesteckten Module am Standard-Bus
- Projektierung des internen Ethernet-PG/OP-Kanals nach den reell gesteckten Modulen als virtueller CP 343-1 (Angabe von IP-Adresse, Subnetz-Maske und Gateway für Online-Projektierung)
- Projektierung eines internen CP 343 (falls vorhanden) als 2. CP 343-1
- Projektierung und Vernetzung aller SPEED-Bus-CPs bzw. -DP-Master als CP 343-1 (343-1EX11) bzw. CP 342-5 (342-5DA02 V5.0)
- Projektierung aller SPEED-Bus-Module als einzelne DP-Slaves in einem virtuellen DP-Master-Modul (SPEEDBUS.GSD erforderlich)

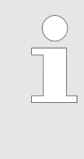

Bitte verwenden Sie zur Projektierung einer CPU 31xS von Yaskawa immer die entsprechende Siemens CPU aus dem Hardware-Katalog. Zur Projektierung werden fundierte Kenntnisse im Umgang mit dem Siemens SIMATIC Manager und dem Hardware-Konfigurator von Siemens vorausgesetzt!

#### Voraussetzung

Der Hardware-Konfigurator ist Bestandteil des Siemens SIMATIC Managers. Er dient der Projektierung. Die Module, die hier projektiert werden können, entnehmen Sie dem Hardware-Katalog. Für den Einsatz der System 300S Module am SPEED-Bus ist die Einbindung der System 300S Module über die GSD-Datei SPEEDBUS.GSD von Yaskawa im Hardwarekatalog erforderlich.

#### Vorgehensweise

#### Standard-Bus

| Stanuaru-Dus                                |                                              |  |  |  |  |
|---------------------------------------------|----------------------------------------------|--|--|--|--|
| Steckpl.                                    | Modul                                        |  |  |  |  |
| 1                                           |                                              |  |  |  |  |
| 2                                           | CPU                                          |  |  |  |  |
| Х                                           |                                              |  |  |  |  |
| Х                                           |                                              |  |  |  |  |
| 3                                           |                                              |  |  |  |  |
| reelle M                                    | odule                                        |  |  |  |  |
| am Star                                     | ndard-Bus                                    |  |  |  |  |
| 343-1EX1                                    | 11 (PG/OP)                                   |  |  |  |  |
| 343-1EX1                                    | 1 (nur CPU 31xSN)                            |  |  |  |  |
| CP bzw. D                                   | DP-Master                                    |  |  |  |  |
| am SPEE                                     | D-Bus als                                    |  |  |  |  |
| 343-1EX1                                    | 1 bzw. 342-5DA02                             |  |  |  |  |
| 342-5DA02 V5.0                              |                                              |  |  |  |  |
| virtueller                                  | DP-Master für CPU                            |  |  |  |  |
| und alle                                    | SPEED-Bus-Module                             |  |  |  |  |
| אונה הסור הסור הסור הסור הסור הסור הסור הסו |                                              |  |  |  |  |
|                                             |                                              |  |  |  |  |
| (n) VIPA (100) VIPA                         |                                              |  |  |  |  |
| SPEEDbus<br>SPEEDbus                        |                                              |  |  |  |  |
| •                                           |                                              |  |  |  |  |
|                                             | VIPA_SPEEDBUS                                |  |  |  |  |
| L                                           | Steckpl. BestNummer<br>0 CPU auf Steckpl 100 |  |  |  |  |
|                                             |                                              |  |  |  |  |
| VIPA SPEED                                  | BUS                                          |  |  |  |  |

Steckpl. Best.-Nummer 0 Module v. Steckpl. n Die Projektierung einer SPEED7-CPU besteht aus folgenden Komponenten. Um kompatibel mit dem Siemens SIMATIC Manager zu sein, sind folgende Schritte durchzuführen:

**1.** Vorbereitung

Starten Sie den Hardware-Konfigurator von Siemens und binden Sie die SPEEDBUS.GSD für den SPEED-Bus von Yaskawa ein.

2. Projektierung der CPU

Projektieren Sie die entsprechende CPU. Sofern Ihre SPEED7-CPU einen DP-Master besitzt, können Sie diesen jetzt mit PROFIBUS vernetzen und Ihre DP-Slaves anbinden.

3. Projektierung der reell gesteckten Module am Standard-Bus

Platzieren Sie ab Steckplatz 4 die Module, die sich auf dem Standard-Bus rechts der CPU befinden.

4. Projektierung der integrierten CPs

Für den internen Ethernet-PG/OP-Kanal ist immer als 1. Modul unter den reell gesteckten Modulen ein CP 343-1 (343-1EX11) zu platzieren. Hat Ihre SPEED7-CPU zusätzlich einen CP 343 integriert, so ist dieser ebenfalls als CP 343-1 aber immer unterhalb des zuvor platzierten CP 343-1 zu projektieren.

5. Projektierung aller SPEED-Bus-CPs und -DP-Master

Platzieren und vernetzen Sie unter den zuvor projektieren internen CPU-Komponenten alle CPs als 343-1EX11 und DP-Master als 342-5DA02 V5.0, die sich am SPEED-Bus befinden.

Bitte beachten Sie, dass die Reihenfolge innerhalb einer Funktionsgruppe (CP bzw. DP-Master) der Reihenfolge am SPEED-Bus von rechts nach links entspricht.

**6.** Projektierung der CPU und aller SPEED-Bus-Module in einem virtuellen Master-System

Die Steckplatzzuordnung der SPEED-Bus-Module und die Parametrierung der Ein-/ Ausgabe-Peripherie hat über ein virtuelles PROFIBUS-DP-Master-System zu erfolgen. Platzieren Sie hierzu als letztes Modul einen DP-Master (342-5DA02 V5.0) mit Mastersystem. Die PROFIBUS Adresse muss hierbei < 100 sein! Binden Sie nun für die CPU und jedes Modul am SPEED-Bus den Slave "VIPA\_SPEEDBUS" an. Nach der Installation der SPEEDBUS.GSD finden Sie diesen unter *Profibus-DP / Weitere Feldgeräte / I/O / VIPA\_SPEEDBUS*. Stellen Sie als PROFIBUS Adresse die Steckplatz-Nr. (100...110) des Moduls ein und platzieren Sie auf dem einzigen Steckplatz 0 des Slave-Systems das entsprechende Modul.

# Buserweiterung mit IM 360<br/>und IM 361Zur Buserweiterung können Sie die IM 360 von Siemens einsetzen, an die Sie bis zu 3<br/>Erweiterungs-Racks über die IM 361 anbinden können. Buserweiterungen dürfen immer<br/>nur auf Steckplatz 3 platziert werden. Näheres hierzu finden im Teil "Einsatz CPU 31xS"<br/>unter "Adressierung".

Hinweise zur Projektierung

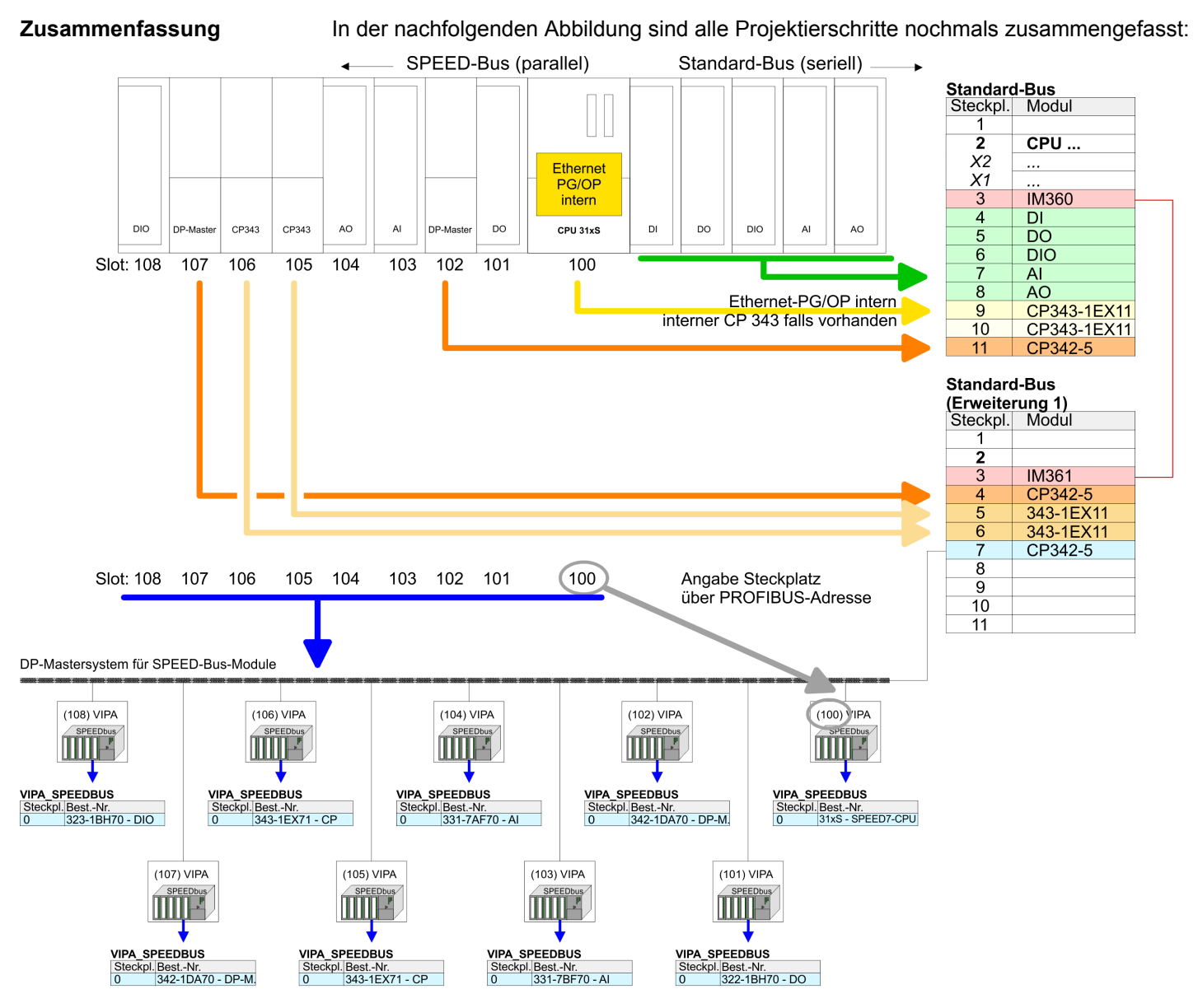

Das entsprechende Modul ist aus dem HW-Katalog von VIPA\_SPEEDBUS auf Steckplatz 0 zu übernehmen

Die Reihenfolge der DPM- und CP-Funktionsgruppen ist unerheblich. Es ist lediglich darauf zu achten, dass innerhalb einer Funktionsgruppe die Reihenfolge (DP1, DP2 ... bzw. CP1, CP2 ...) eingehalten wird.

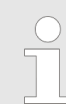

#### Hinweis gültig für alle SPEED-Bus-Module!

Für den SPEED-Bus ist immer als letztes Modul der Siemens DP-Master CP 342-5 (342-5DA02 V5.0) einzubinden, zu vernetzen und in die Betriebsart DP-Master zu parametrieren. An dieses Mastersystem ist jedes einzelne SPEED-Bus-Modul als VIPA\_SPEED-Bus-Slave anzubinden. Durch Angabe der SPEED-Bus-Steckplatz-Nr. über die PRO-FIBUS-Adresse und durch Einbinden des entsprechenden SPEED-Bus-Moduls auf dem einzigen Steckplatz 0 erhält der Siemens SIMATIC Manager so Informationen über die am SPEED-Bus befindlichen Module.

Allgemeine Daten

# 2.3 Allgemeine Daten

| Konformität und Approbation |            |                                                                                                    |
|-----------------------------|------------|----------------------------------------------------------------------------------------------------|
| Konformität                 |            |                                                                                                    |
| CE                          | 2014/35/EU | Niederspannungsrichtlinie                                                                                   |
|                             | 2014/30/EU | EMV-Richtlinie                                                                                              |
| Approbation                 |            |                                                                                                    |
| UL                          |            | Siehe Technische Daten                                                                                      |
| Sonstiges                   |            |                                                                                                    |
| RoHS                        | 2011/65/EU | Richtlinie zur Beschränkung der Verwendung bestimmter gefährlicher Stoffe in Elektro- und Elektronikgeräten |

| Personenschutz und Geräteschutz     |   |                                       |
|-------------------------------------|---|---------------------------------------|
| Schutzart                           | - | IP20                                  |
| Potenzialtrennung                   |   |                                       |
| Zum Feldbus                         | - | Galvanisch entkoppelt                 |
| Zur Prozessebene                    | - | Galvanisch entkoppelt                 |
| Isolationsfestigkeit                |   | -                                     |
| Isolationsspannung gegen Bezugserde |   |                                       |
| Eingänge / Ausgänge                 | - | AC / DC 50V, bei Prüfspannung AC 500V |
| Schutzmaßnahmen                     | - | gegen Kurzschluss                     |

| Umgebungsbedingungen gemäß EN 61131-2 |               |                                              |  |  |
|---------------------------------------|---------------|----------------------------------------------|--|--|
| Klimatisch                            |               |                                              |  |  |
| Lagerung /Transport                   | EN 60068-2-14 | -25+70°C                                     |  |  |
| Betrieb                               |               |                                              |  |  |
| Horizontaler Einbau hängend           | EN 61131-2    | 0+60°C                                       |  |  |
| Horizontaler Einbau liegend           | EN 61131-2    | 0+55°C                                       |  |  |
| Vertikaler Einbau                     | EN 61131-2    | 0+50°C                                       |  |  |
| Luftfeuchtigkeit                      | EN 60068-2-30 | RH1 (ohne Betauung, relative Feuchte 10 95%) |  |  |
| Verschmutzung                         | EN 61131-2    | Verschmutzungsgrad 2                         |  |  |
| Aufstellhöhe max.                     | -             | 2000m                                        |  |  |
| Mechanisch                            |               |                                              |  |  |
| Schwingung                            | EN 60068-2-6  | 1g, 9Hz 150Hz                                |  |  |
| Schock                                | EN 60068-2-27 | 15g, 11ms                                    |  |  |

| EMV            | Norm         |              | Bemerkungen                              |
|----------------|--------------|--------------|------------------------------------------|
| Störaussendung | EN 61000-6-4 |              | Class A (Industriebereich)               |
| Störfestigkeit | EN 61000-6-2 |              | Industriebereich                         |
| Zone B         |              | EN 61000-4-2 | ESD                                      |
|                |              |              | 8kV bei Luftentladung (Schärfegrad 3),   |
|                |              |              | 4kV bei Kontaktentladung (Schärfegrad 2) |
|                |              | EN 61000-4-3 | HF-Einstrahlung (Gehäuse)                |
|                |              |              | 80MHz 1000MHz, 10V/m, 80% AM (1kHz)      |
|                |              |              | 1,4GHz 2,0GHz, 3V/m, 80% AM (1kHz)       |
|                |              |              | 2GHz 2,7GHz, 1V/m, 80% AM (1kHz)         |
|                |              | EN 61000-4-6 | HF-Leitungsgeführt                       |
|                |              |              | 150kHz 80MHz, 10V, 80% AM (1kHz)         |
|                |              | EN 61000-4-4 | Burst, Schärfegrad 3                     |
| EN 610         |              | EN 61000-4-5 | Surge, Schärfegrad 3 *                   |

\*) Aufgrund der energiereichen Einzelimpulse ist bei Surge eine angemessene externe Beschaltung mit Blitzschutzelementen wie z.B. Blitzstromableitern und Überspannungsableitern erforderlich.

#### 2.3.1 Einsatz unter erschwerten Betriebsbedingungen

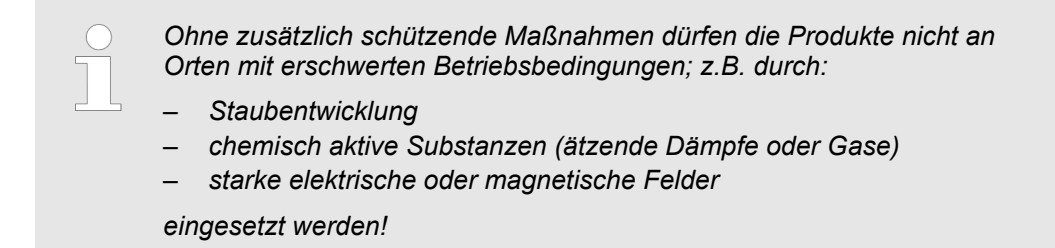

# 3 Montage und Aufbaurichtlinien

## 3.1 Übersicht

#### SPEED-Bus

- Der SPEED-Bus ist ein von Yaskawa entwickelter 32Bit Parallel-Bus.
- Über SPEED-Bus haben Sie die Möglichkeit bis zu 10 SPEED-Bus-Module an Ihre CPU zu koppeln.
- Im Gegensatz zum "Standard"-Rückwandbus, bei dem die Module rechts von der CPU über Einzel-Busverbinder gesteckt werden, erfolgt beim SPEED-Bus die Ankopplung über eine spezielle SPEED-Bus-Schiene links von der CPU.
- Von Yaskawa erhalten Sie Profilschienen mit integriertem SPEED-Bus f
  ür 2, 6 oder 10 SPEED-Bus-Peripherie-Module in unterschiedlichen L
  ängen.
- Jede SPEED-Bus-Schiene besitzt eine Steckmöglichkeit für eine externe Spannungsversorgung. Hiermit können Sie den maximalen Strom am Rückwandbus erhöhen. Nur auf "SLOT1 DCDC" können Sie entweder ein SPEED-Bus-Modul oder eine Zusatzspannungsversorgung (307-1FB70) stecken.

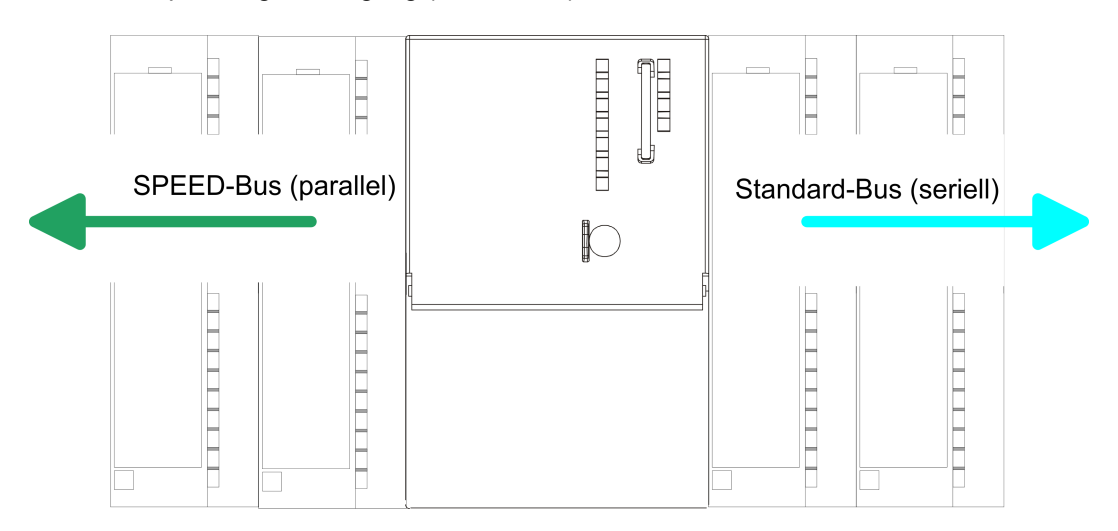

| SPEED-Bus-Peripherie-<br>Module           | Die SPEED-Bus-Peripherie-Module können ausschließlich auf den hierfür vorgesehenen<br>SPEED-Bus-Steckplätzen links von der CPU eingesetzt werden. Für den SPEED-Bus<br>sind folgende Module verfügbar:                                                                                                    |
|-------------------------------------------|----------------------------------------------------------------------------------------------------|
|                                           | <ul> <li>Schnelle Feldbus-Module, wie PROFIBUS DP-, Interbus-, CANopen-Master und CANopen-Slave</li> <li>Schneller CP 343 (CP 343 Kommunikationsprozessor für Ethernet)</li> <li>Schneller CP 341 mit 2-facher RS 422/485-Schnittstelle</li> <li>Schnelle digitale Ein-/Ausgabe-Module (Fast Digital IN/OUT)</li> </ul> |
| Serieller Standard-Bus                    | Die einzelnen Module werden direkt auf eine Profilschiene montiert und über den Rück-<br>wandbus-Verbinder verbunden. Vor der Montage ist der Rückwandbus-Verbinder von<br>hinten an das Modul zu stecken. Die Rückwandbusverbinder sind im Lieferumfang der<br>Peripherie-Module enthalten.                            |
| Paralleler SPEED-Bus                      | Bei SPEED-Bus erfolgt die Busanbindung über eine in die Profilschiene integrierte<br>SPEED-Bus-Steckleiste links von der CPU. Aufgrund des parallelen SPEED-Bus müssen<br>nicht alle Steckplätze hintereinander belegt sein.                                                                                            |
| SLOT 1 für Zusatzspan-<br>nungsversorgung | Auf Steckplatz 1 (SLOT 1 DCDC) können Sie entweder ein SPEED-Bus-Modul oder eine Zusatz-Spannungsversorgung stecken.                                                                                                    |

#### Montagemöglichkeiten

Sie haben die Möglichkeit das System 300 waagrecht, senkrecht oder liegend aufzubauen. Beachten Sie bitte die hierbei zulässigen Umgebungstemperaturen:

- waagrechter Aufbau: von 0 bis 60°C senkrechter Aufbau: von 0 bis 50°C 1
- 1 (2) (3)

- 2 3 liegender Aufbau: von 0 bis 55°C

# 3.2 Einbaumaße

Maße Grundgehäuse

1fach breit (BxHxT) in mm: 40 x 125 x 120

#### Montagemaße

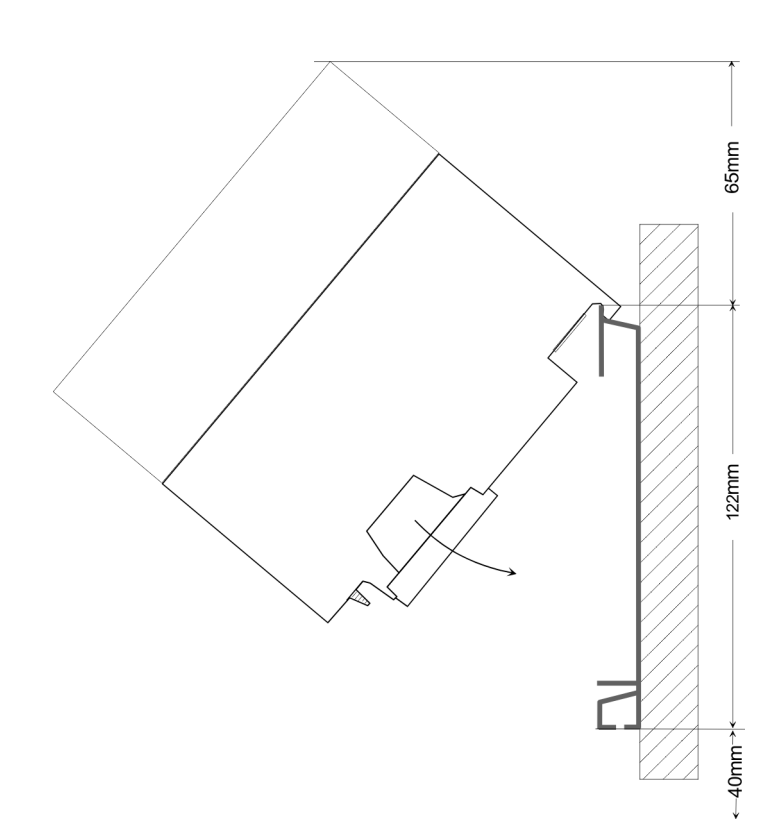

Montage SPEED-Bus

#### Maße montiert

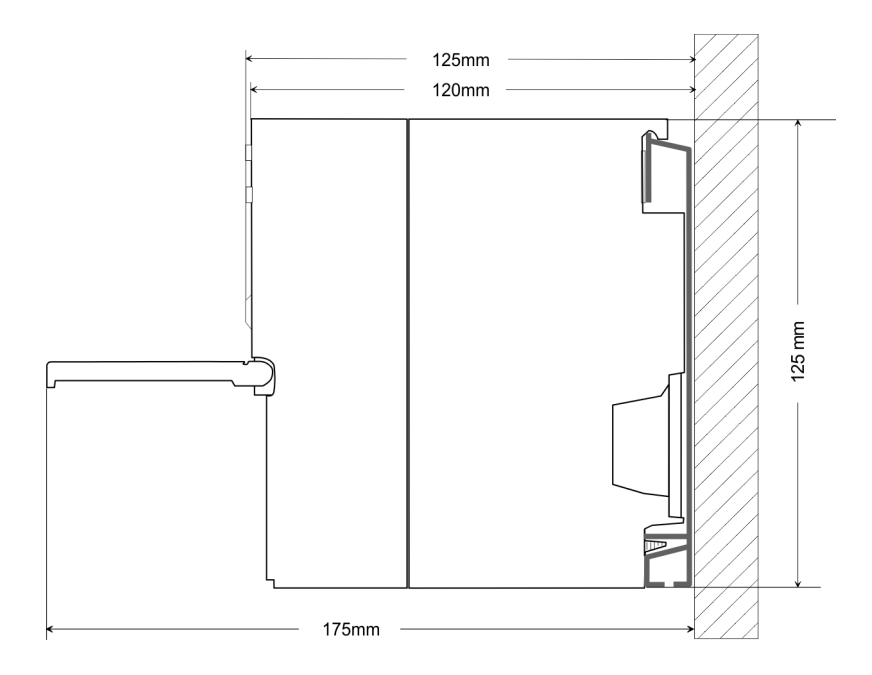

# 3.3 Montage SPEED-Bus

#### Vorkonfektionierte SPEED-Bus-Profil-Schiene

Für den Einsatz von SPEED-Bus-Modulen ist eine vorkonfektionierte SPEED-Bus-Steckleiste erforderlich. Diese erhalten Sie schon montiert auf einer Profilschiene mit 2, 6 oder 10 Steckplätzen.

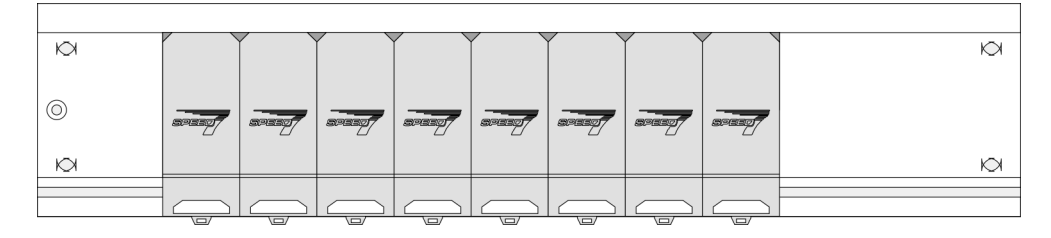

Maße

| Bestell-<br>nummer | Anzahl Module SPEED-Bus/<br>Standard-Bus | Α   | В   | С   | D   | Е  |
|--------------------|------------------------------------------|-----|-----|-----|-----|----|
| 391-1AF10          | 2/6                                      | 530 | 100 | 268 | 510 | 10 |
| 391-1AF30          | 6/2                                      | 530 | 100 | 105 | 510 | 10 |
| 391-1AF50          | 10/0                                     | 530 | 20  | 20  | 510 | 10 |
| 391-1AJ10          | 2/15                                     | 830 | 22  | 645 | 800 | 15 |
| 391-1AJ30          | 6/11                                     | 830 | 22  | 480 | 800 | 15 |
| 391-1AJ50          | 10/7                                     | 830 | 22  | 320 | 800 | 15 |

Maße in mm

Montage SPEED-Bus

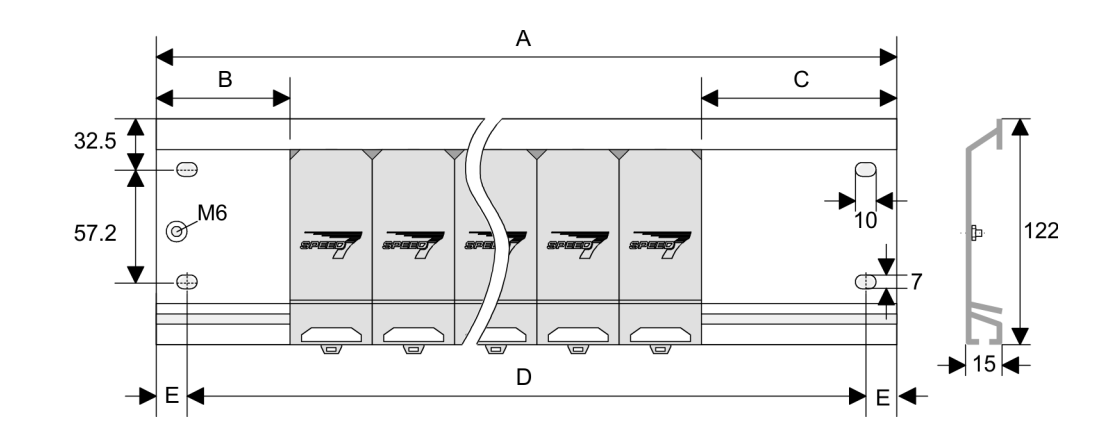

Montage der Profilschiene 1. Verschrauben Sie die Profilschiene mit dem Untergrund (Schraubengröße: M6) so, dass mindestens 65mm Raum oberhalb und 40mm unterhalb der Profilschiene bleibt. Achten Sie immer auf eine niederohmige Verbindung zwischen Profilschiene und Untergrund.

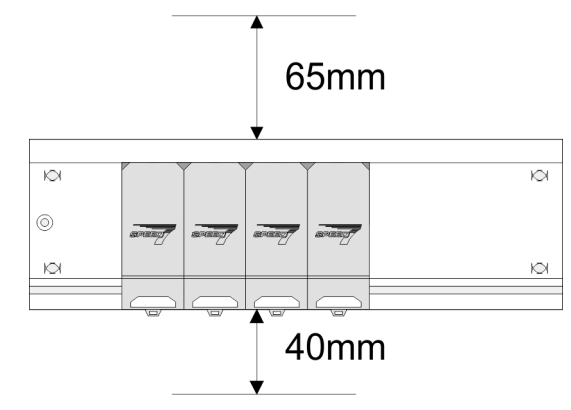

2. Verbinden Sie die Profilschiene über den Stehbolzen mit Ihrem Schutzleiter. Der Mindestquerschnitt der Leitung zum Schutzleiter beträgt hierbei 10mm<sup>2</sup>.

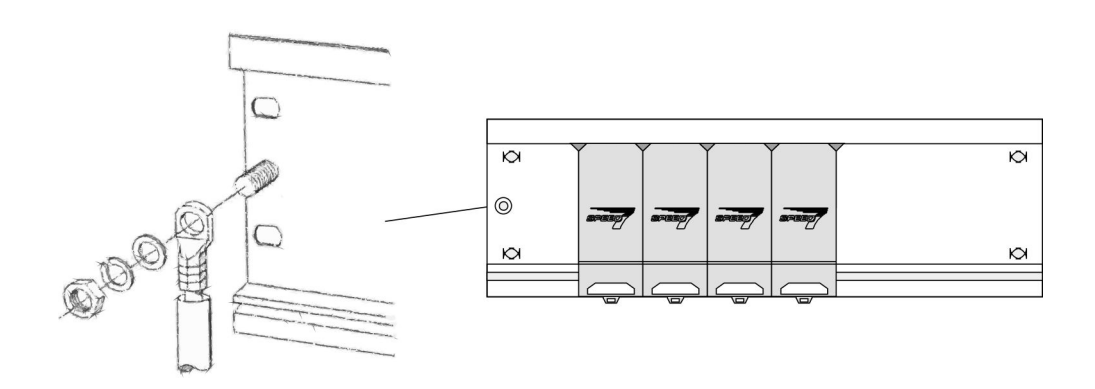

#### Montage SPEED-Bus-Module

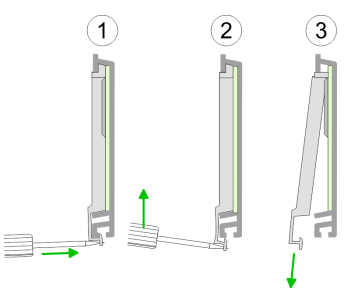

**1.** Entfernen Sie mit einem geeigneten Schraubendreher die entsprechenden Schutzabdeckungen über den SPEED-Bus-Steckplätzen, indem Sie diese entriegeln und nach unten abziehen.

Da es sich bei SPEED-Bus um einen parallelen Bus handelt, müssen nicht alle SPEED-Bus-Steckplätze hintereinander belegt sein. Lassen Sie bei einem nicht benutzten SPEED-Bus-Steckplatz die Abdeckung gesteckt.

- **2.** Bei Einsatz einer DC 24V-Spannungsversorgung hängen Sie diese an der gezeigten Position links vom SPEED-Bus auf der Profilschiene ein und schieben Sie diese nach links bis ca. 5mm vor den Erdungsbolzen der Profilschiene.
- 3. Schrauben Sie die Spannungsversorgung fest.

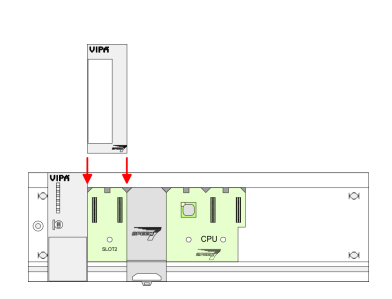

- **4.** Zur Montage von SPEED-Bus-Modulen setzen Sie diese zwischen den dreieckigen Positionierhilfen an einem mit "SLOT ..." bezeichneten Steckplatz an und klappen sie diese nach unten.
- **5.** Nur auf "SLOT1 DCDC" können Sie entweder ein SPEED-Bus-Modul oder eine Zusatzspannungsversorgung stecken.
- 6. Schrauben Sie die CPU fest.

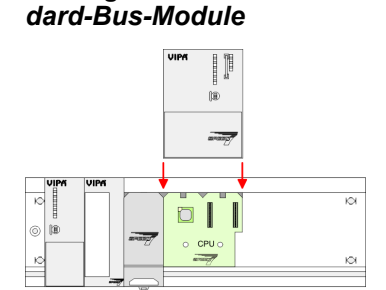

Montage CPU ohne Stan-

1. Soll die SPEED7-CPU ausschließlich am SPEED-Bus betrieben werden, setzen Sie diese wie gezeigt zwischen den beiden Positionierhilfen an dem mit "CPU SPEED7" bezeichneten Steckplatz an und klappen sie diese nach unten.

2. Schrauben Sie die CPU fest.

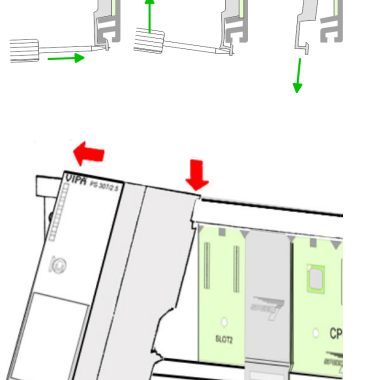

Montage SPEED-Bus

#### Montage CPU mit Standard-Bus-Modulen

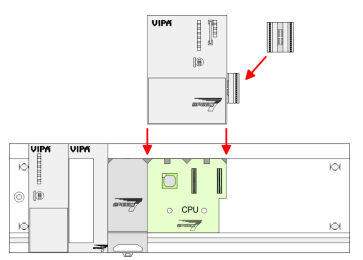

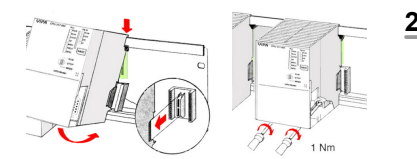

#### Montage Standard-Bus-Module

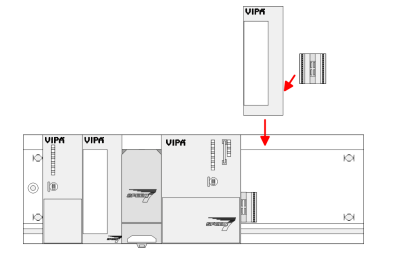

- **1.** Sollen auch Standard-Module gesteckt werden, nehmen Sie einen Busverbinder und stecken Sie ihn, wie gezeigt, von hinten an die CPU.
- 2. Setzen Sie die CPU zwischen den beiden Positionierhilfen an dem mit "CPU SPEED7" bezeichneten Steckplatz an und klappen sie diese nach unten. Schrauben Sie die CPU fest.
  - Verfahren Sie auf die gleiche Weise mit Ihren Peripherie-Modulen, indem Sie jeweils einen Rückwandbus-Verbinder stecken, Ihr Modul rechts neben dem Vorgänger-Modul einhängen, dieses nach unten klappen, in den Rückwandbus-Verbinder des Vorgängermoduls einrasten lassen und das Modul festschrauben.

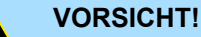

Die Spannungsversorgungen sind vor dem Beginn von Installationsund Instandhaltungsarbeiten unbedingt freizuschalten, d.h. vor Arbeiten an einer Spannungsversorgung oder an der Zuleitung, ist die Spannungszuführung stromlos zu schalten (Stecker ziehen, bei Festanschluss ist die zugehörige Sicherung abzuschalten)! Anschluss und Änderungen dürfen nur durch ausgebildetes Elektro-Fachpersonal ausgeführt werden.

| Die Aufbaurichtlinien enthalten Informationen über den störsicheren Aufbau eines SPS-<br>Systems. Es werden die Wege beschrieben, wie Störungen in Ihre Steuerung gelangen<br>können, wie die elektromagnetische Verträglichkeit (EMV) sicher gestellt werden kann<br>und wie bei der Schirmung vorzugehen ist.                                                                                                    |
|----------------------------------------------------------------------------------------------------|
| Unter Elektromagnetischer Verträglichkeit (EMV) versteht man die Fähigkeit eines elektri-<br>schen Gerätes, in einer vorgegebenen elektromagnetischen Umgebung fehlerfrei zu<br>funktionieren, ohne vom Umfeld beeinflusst zu werden bzw. das Umfeld in unzulässiger<br>Weise zu beeinflussen.                                                                                                    |
| Die Komponenten von Yaskawa sind für den Einsatz in Industrieumgebungen entwickelt<br>und erfüllen hohe Anforderungen an die EMV. Trotzdem sollten Sie vor der Installation<br>der Komponenten eine EMV-Planung durchführen und mögliche Störquellen in die<br>Betrachtung einbeziehen.                                                                                                    |
| Elektromagnetische Störungen können sich auf unterschiedlichen Pfaden in Ihre Steue-<br>rung einkoppeln:                                                                                                    |
| <ul> <li>Elektromagnetische Felder (HF-Einkopplung)</li> <li>Magnetische Felder mit energietechnischer Frequenz</li> <li>Bus-System</li> <li>Stromversorgung</li> <li>Schutzleiter</li> </ul>                                                                                                    |
| Je nach Ausbreitungsmedium (leitungsgebunden oder -ungebunden) und Entfernung zur<br>Störquelle gelangen Störungen über unterschiedliche Kopplungsmechanismen in Ihre<br>Steuerung.                                                                                                    |
| Man unterscheidet:                                                                                                    |
| <ul> <li>galvanische Kopplung</li> <li>kapazitive Kopplung</li> <li>induktive Kopplung</li> <li>Strahlungskopplung</li> </ul>                                                                                                    |
| Häufig genügt zur Sicherstellung der EMV das Einhalten einiger elementarer Regeln.<br>Beachten Sie beim Aufbau der Steuerung deshalb die folgenden Grundregeln.                                                                                                    |
| <ul> <li>Achten Sie bei der Montage Ihrer Komponenten auf eine gut ausgeführte flächenhafte<br/>Massung der inaktiven Metallteile.</li> <li>Stellen Sie eine zentrale Verbindung zwischen der Masse und dem Erde/Schutz-<br/>leitersystem her.</li> <li>Verbinden Sie alle inaktiven Metallteile großflächig und impedanzarm.</li> <li>Verwenden Sie nach Möglichkeit keine Aluminiumteile. Aluminium oxidiert leicht<br/>und ist für die Massung deshalb weniger gut geeignet.</li> <li>Achten Sie bei der Verdrahtung auf eine ordnungsgemäße Leitungsführung.</li> <li>Teilen Sie die Verkabelung in Leitungsgruppen ein. (Starkstrom, Stromversor-<br/>gungs-, Signal- und Datenleitungen).</li> <li>Verlegen Sie Starkstromleitungen und Signal- bzw. Datenleitungen immer in<br/>networken Kenzien eine Dündele</li> </ul>                                                                                                    |
| <ul> <li>Häufig genügt zur Sicherstellung der EMV das Einhalten einiger elementarer Regeln.<br/>Beachten Sie beim Aufbau der Steuerung deshalb die folgenden Grundregeln.</li> <li>Achten Sie bei der Montage Ihrer Komponenten auf eine gut ausgeführte flächenh<br/>Massung der inaktiven Metallteile. <ul> <li>Stellen Sie eine zentrale Verbindung zwischen der Masse und dem Erde/Schu<br/>leitersystem her.</li> <li>Verbinden Sie alle inaktiven Metallteile großflächig und impedanzarm.</li> <li>Verwenden Sie nach Möglichkeit keine Aluminiumteile. Aluminium oxidiert leich<br/>und ist für die Massung deshalb weniger gut geeignet.</li> </ul> </li> <li>Achten Sie bei der Verdrahtung auf eine ordnungsgemäße Leitungsführung.</li> <li>Teilen Sie die Verkabelung in Leitungsgruppen ein. (Starkstrom, Stromversor-<br/>gungs-, Signal- und Datenleitungen).</li> <li>Verlegen Sie Starkstromleitungen und Signal- bzw. Datenleitungen immer in<br/>resterverten Kenzien en der Bündeln</li> </ul> |
|                                                                                                    |

Aufbaurichtlinien

- Achten Sie auf die einwandfreie Befestigung der Leitungsschirme.
  - Datenleitungen sind geschirmt zu verlegen.
  - Analogleitungen sind geschirmt zu verlegen. Bei der Übertragung von Signalen mit kleinen Amplituden kann das einseitige Auflegen des Schirms vorteilhaft sein.
  - Leitungen f
    ür Frequenzumrichter, Servo- und Schrittmotore sind geschirmt zu verlegen.
  - Legen Sie die Leitungsschirme direkt nach dem Schrankeintritt großflächig auf eine Schirm-/Schutzleiterschiene auf, und befestigen Sie die Schirme mit Kabelschellen.
  - Achten Sie darauf, dass die Schirm-/Schutzleiterschiene impedanzarm mit dem Schrank verbunden ist.
  - Verwenden Sie f
    ür geschirmte Datenleitungen metallische oder metallisierte Steckergeh
    äuse.
- Setzen Sie in besonderen Anwendungsfällen spezielle EMV-Maßnahmen ein.
  - Erwägen Sie bei Induktivitäten den Einsatz von Löschgliedern.
  - Beachten Sie, dass bei Einsatz von Leuchtstofflampen sich diese negativ auf Signalleitungen auswirken können.
- Schaffen Sie ein einheitliches Bezugspotenzial und erden Sie nach Möglichkeit alle elektrischen Betriebsmittel.
  - Achten Sie auf den gezielten Einsatz der Erdungsma
    ßnahmen. Das Erden der Steuerung dient als Schutz- und Funktionsma
    ßnahme.
  - Verbinden Sie Anlagenteile und Schränke mit Ihrer SPS sternförmig mit dem Erde/Schutzleitersystem. Sie vermeiden so die Bildung von Erdschleifen.
  - Verlegen Sie bei Potenzialdifferenzen zwischen Anlagenteilen und Schränken ausreichend dimensionierte Potenzialausgleichsleitungen.

Schirmung von Leitungen Elektrische, magnetische oder elektromagnetische Störfelder werden durch eine Schirmung geschwächt; man spricht hier von einer Dämpfung. Über die mit dem Gehäuse leitend verbundene Schirmschiene werden Störströme auf Kabelschirme zur Erde hin abgeleitet. Hierbei ist darauf zu achten, dass die Verbindung zum Schutzleiter impedanzarm ist, da sonst die Störströme selbst zur Störguelle werden.

Bei der Schirmung von Leitungen ist folgendes zu beachten:

- Verwenden Sie möglichst nur Leitungen mit Schirmgeflecht.
- Die Deckungsdichte des Schirmes sollte mehr als 80% betragen.
- In der Regel sollten Sie die Schirme von Leitungen immer beidseitig auflegen. Nur durch den beidseitigen Anschluss der Schirme erreichen Sie eine gute Störunterdrückung im höheren Frequenzbereich. Nur im Ausnahmefall kann der Schirm auch einseitig aufgelegt werden. Dann erreichen Sie jedoch nur eine Dämpfung der niedrigen Frequenzen. Eine einseitige Schirmanbindung kann günstiger sein, wenn:
  - die Verlegung einer Potenzialausgleichsleitung nicht durchgeführt werden kann.
  - Analogsignale (einige mV bzw. μA) übertragen werden.
  - Folienschirme (statische Schirme) verwendet werden.
- Benutzen Sie bei Datenleitungen f
  ür serielle Kopplungen immer metallische oder metallisierte Stecker. Befestigen Sie den Schirm der Datenleitung am Steckergeh
  äuse. Schirm nicht auf den PIN 1 der Steckerleiste auflegen!
- Bei stationärem Betrieb ist es empfehlenswert, das geschirmte Kabel unterbrechungsfrei abzuisolieren und auf die Schirm-/Schutzleiterschiene aufzulegen.
- Benutzen Sie zur Befestigung der Schirmgeflechte Kabelschellen aus Metall. Die Schellen müssen den Schirm großflächig umschließen und guten Kontakt ausüben.
- Legen Sie den Schirm direkt nach Eintritt der Leitung in den Schrank auf eine Schirmschiene auf. Führen Sie den Schirm bis zu Ihrer SPS weiter, legen Sie ihn dort jedoch nicht erneut auf!

Aufbaurichtlinien

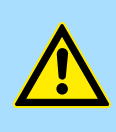

#### VORSICHT! Bitte bei der Montage beachten!

Bei Potenzialdifferenzen zwischen den Erdungspunkten kann über den beidseitig angeschlossenen Schirm ein Ausgleichsstrom fließen.

Abhilfe: Potenzialausgleichsleitung.

#### Hardwarebeschreibung 4

- 4.1 Leistungsmerkmale
- CP 341-2CH71
- RS422/485-Schnittstelle potenzialgetrennt zum Rückwandbus
  - Unterstützt werden die Protokolle:
    - ASCII STX/ETX \_
- Parametrierung über GSD-Datei
- Datenübertragungsrate parametrierbar bis 115,2kbit/s
- Integrierter Diagnosepuffer je CP
- Spannungsversorgung über Rückwandbus

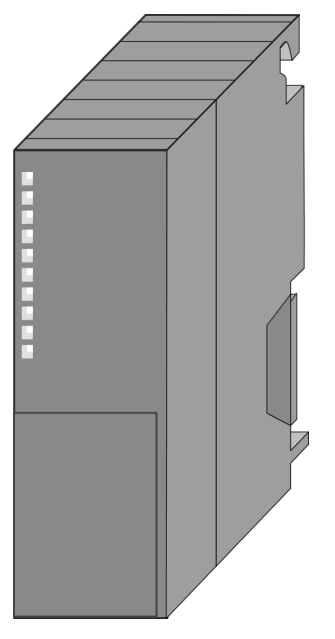

#### **Bestelldaten**

| Тур                | Bestellnummer | Beschreibung                               |
|--------------------|---------------|--------------------------------------------|
| CP 341S-2RS422/485 | 341-2CH71     | CP 341S mit 2-fach RS422/485-Schnittstelle |
|                    |               | Protokolle: ASCII, STX/ETX                 |

## 4.2 Aufbau CP 341-2CH71

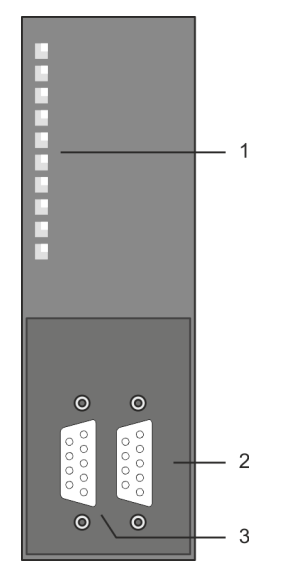

- 1
- LED Statusanzeigen Folgende Komponente befindet sich unter der Frontklappe: RS422/485 COM1 Schnittstelle
- 2
- 3 RS422/485 COM2 Schnittstelle

RS422/485-Schnittstelle

- Logische Zustände als Spannungsdifferenz zwischen 2 verdrillten Adern
   Serielle Busverbindung in
  - Vollduplex: Vierdraht-Betrieb (RS422)
  - Halbduplex: Zweidraht-Betrieb (RS485)
- Datenübertragungsrate: max. 115,2kbit/s

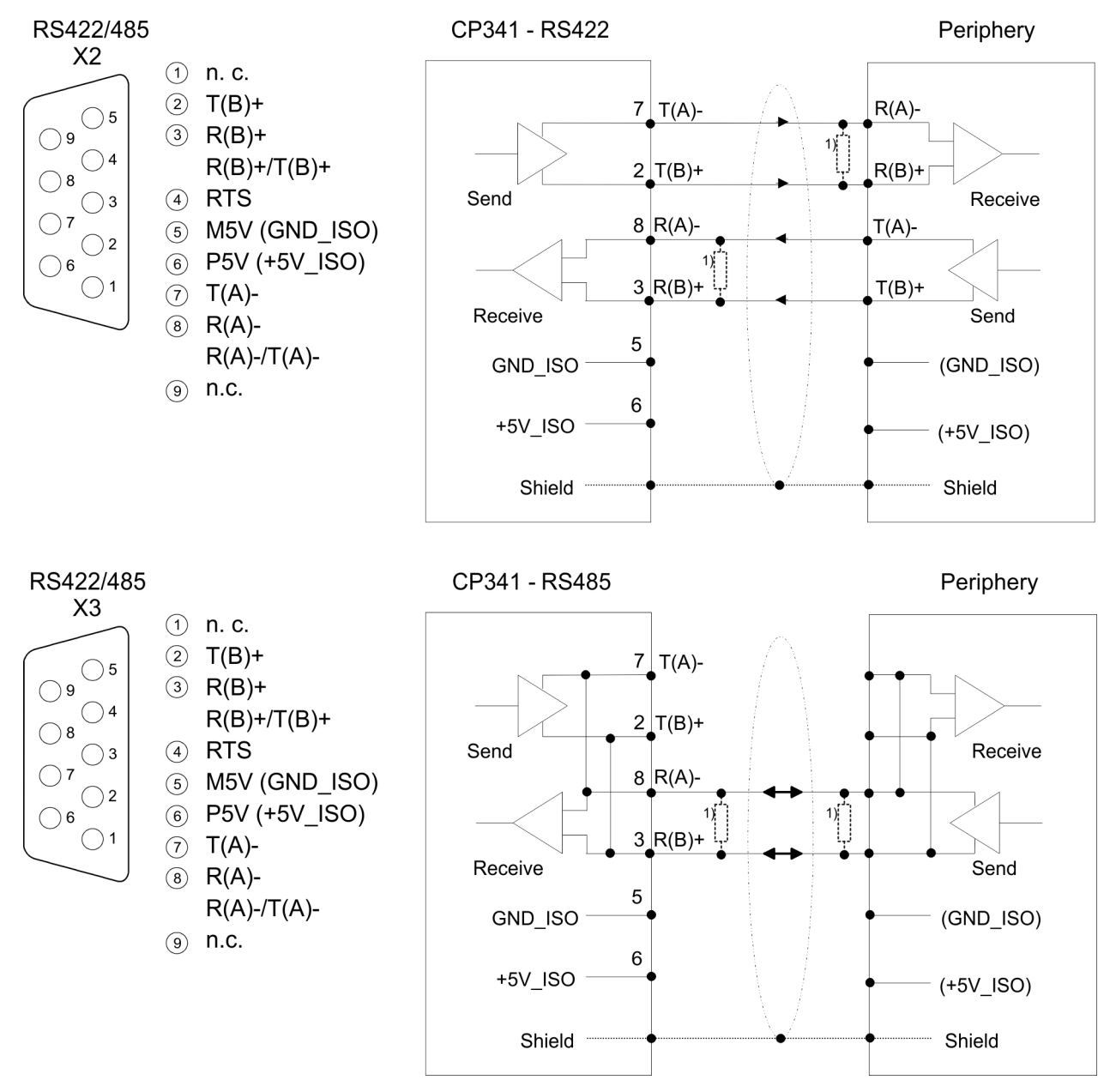

1) Bei Leitungslängen > 50m müssen Sie für einen störungsfreien Datenverkehr einen Abschlusswiderstand von ca.  $330\Omega$  auf der Empfängerseite einlöten.

| Pin | Bezeichnung      | Ein-/Ausgang | Signalbeschreibung             |
|-----|------------------|--------------|--------------------------------|
| 1   | n.c.             | -            | reserviert                     |
| 2   | T(B)+            | Ausgang      | Sendedaten (4Draht)            |
| 3   | R(B)+R(B)+/T(B)+ | Eingang      | Empfangsdaten (4Draht)         |
|     |                  | Ein-/Ausgang | Empfangs-/ Sendedaten (2Draht) |
| 4   | RTS              | Ausgang      | Request to send:               |
|     |                  |              | RTS auf "ON": CP sendebereit   |
|     |                  |              | RTS auf "OFF": CP sendet nicht |
| 5   | M5V (GND_ISO)    | Ausgang      | Masse isoliert                 |
| 6   | P5V (+5V_ISO)    | Ausgang      | 5V isoliert                    |
| 7   | T(A)-            | Ausgang      | Sendedaten (4Draht)            |
| 8   | R(A)-R(A)-/T(A)- | Eingang      | Empfangsdaten (4Draht)         |
|     |                  | Ein-/Ausgang | Empfangs-/ Sendedaten (2Draht) |
| 9   | n.c.             | -            | reserviert                     |

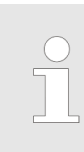

Verbinden Sie niemals Kabelschirm und GND\_ISO miteinander, da die Schnittstellen zerstört werden könnten!

GND\_ISO muss in jedem Fall auf beiden Seiten verbunden werden, weil sonst ebenfalls eine Zerstörung der Schnittstellen-Module möglich ist!

#### Isolierte Spannungen P5V, M5V

Bei potenzialgetrennten Schnittstellen haben Sie auf Pin 6 isolierte 5V (P5V) und an Pin 5 die zugehörige Masse (M5V). Mit dieser isolierten Spannung können Sie über Widerstände zu den Signalleitungen definierte Ruhepegel vergeben und für einen reflexionsarmen Abschluss sorgen.

#### Definierte Ruhepegel über F Parameter E

Für einen reflexionsarmen Anschluss und die Drahtbrucherkennung im RS422/485-Betrieb können die Leitungen über Parameter mit definiertem Ruhepegel vorbelegt werden. An der CP-Schnittstelle ist die Beschaltung des Empfängers folgendermaßen realisiert:

keine

- Keine Vorbelegung der Empfangsleitung. Diese Einstellung ist nur sinnvoll f
  ür busf
  ähige Sondertreiber.
- Signal R(A) 5Volt (Breakerkennung) Signal R(B) 0Volt
  - Hier ist bei Vollduplex-Betrieb unter RS422 Drahtbrucherkennung möglich.
- Signal R(A) 0Volt Signal R(B) 5Volt
  - Diese Vorbelegung entspricht dem Ruhezustand (kein Sender aktiv) bei Halbduplex-Betrieb unter RS485. Es ist keine Drahtbrucherkennung möglich.

Spannungsversorgung

0V

Der CP 341-2CH71 bezieht seine Spannungsversorgung über den SPEED-Bus. *Kap. 4.3 "Technische Daten" Seite 27* 

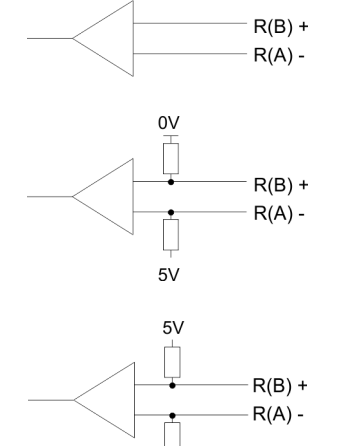

#### LEDs

Der Kommunikationsprozessor besitzt LEDs, die der Betriebszustands-Anzeige dienen. Die Bedeutung und die jeweiligen Farben dieser LEDs finden Sie in der nachfolgenden Tabelle.

| Bez.   | Farbe | Bedeutung                                                                                              |
|--------|-------|----------------------------------------------------------------------------------------------------|
| RUN    | grün  | Blinkt bei Hochlauf und Firmwareupdate.                                                                |
|        |       | Leuchtet bei Bereitschaft.                                                                             |
| INTF   | rot   | Leuchtet bei internem Fehler im Modul.                                                                 |
|        |       | Sollte der Fehler nach einem Neustart immer noch bestehen, kontaktieren Sie bitte die Yaskawa-Hotline. |
| EXTF1  | rot   | Leuchtet solange ein Kabelbruch an COM1 besteht.                                                       |
| FAULT1 | rot   | Leuchtet wenn COM1 keine Parameter hat.                                                                |
|        |       | Blinkt bei falscher Parametrierung von COM1.                                                           |
|        |       | Flackert bei Paritätsfehler oder Zeichenrahmenfehler an COM1.                                          |
| TxD1   | grün  | Leuchtet wenn der CP Nutzdaten über COM1 sendet.                                                       |
| RxD1   | grün  | Leuchtet wenn der CP Nutzdaten über COM1 empfängt.                                                     |
| EXTF2  | rot   | Leuchtet solange ein Kabelbruch an COM2 besteht.                                                       |
| FAULT2 | rot   | Leuchtet wenn COM2 keine Parameter hat.                                                                |
|        |       | Blinkt bei falscher Parametrierung von COM2.                                                           |
|        |       | Flackert bei Paritätsfehler oder Zeichenrahmenfehler an COM2.                                          |
| TxD2   | grün  | Leuchtet wenn der CP Nutzdaten über COM2 sendet.                                                       |
| RxD2   | grün  | Leuchtet wenn der CP Nutzdaten über COM2 empfängt.                                                     |

| Verhalten beim Firmwa-<br>reupdate | Während eines Firmwareupdates leuchten auf dem entsprechenden CP die LEDs TxD,<br>RxD und die RUN-LED blinkt. Der Firmwareupdate ist abgeschlossen, sobald dies die<br>CPU anzeigt.                                                                                                    |
|------------------------------------|----------------------------------------------------------------------------------------------------|
| Verhalten beim Anlauf              | Nach PowerON leuchten kurz alle LEDs auf. Danach blinkt während des Anlaufs aus-<br>schließlich die RUN-LED. Sobald der Anlauf abgeschlossen und der CP bereit ist für die<br>Kommunikation, leuchtet die RUN-LED. Solange ein Kommunikationsprozessor noch<br>keine Parameter hat, leuchtet die entsprechende FAULT-LED. |

Technische Daten

## 4.3 Technische Daten

| Artikelnr.                          | 341-2CH71                                     |
|-------------------------------------|-----------------------------------------------|
| Bezeichnung                         | CP 341S - Kommunikationsprozessor - SPEED-Bus |
| SPEED-Bus                           | $\checkmark$                                  |
| Stromaufnahme/Verlustleistung       |                                               |
| Stromaufnahme aus Rückwandbus       | 750 mA                                        |
| Verlustleistung                     | 3,75 W                                        |
| Status, Alarm, Diagnosen            |                                               |
| Statusanzeige                       | ja                                            |
| Alarme                              | nein                                          |
| Prozessalarm                        | nein                                          |
| Diagnosealarm                       | nein                                          |
| Diagnosefunktion                    | ja, parametrierbar                            |
| Diagnoseinformation auslesbar       | möglich                                       |
| Versorgungsspannungsanzeige         | keine                                         |
| Sammelfehleranzeige                 | ja                                            |
| Kanalfehleranzeige                  | rote LED pro Kanal                            |
| Funktionalität Sub-D Schnittstellen |                                               |
| Bezeichnung                         | X2                                            |
| Physik                              | RS422/485                                     |
| Anschluss                           | 9polige SubD Buchse                           |
| Potenzialgetrennt                   | $\checkmark$                                  |
| MPI                                 | -                                             |
| MP <sup>2</sup> I (MPI/RS232)       | -                                             |
| Punkt-zu-Punkt-Kopplung             | $\checkmark$                                  |
| 5V DC Spannungsversorgung           | max. 90mA, potentialfrei                      |
| 24V DC Spannungsversorgung          | -                                             |
|                                     |                                               |
| Bezeichnung                         | X3                                            |
| Physik                              | RS422/485                                     |
| Anschluss                           | 9polige SubD Buchse                           |
| Potenzialgetrennt                   | $\checkmark$                                  |
| MPI                                 | -                                             |
| MP²I (MPI/RS232)                    | -                                             |
| Punkt-zu-Punkt-Kopplung             | $\checkmark$                                  |
| 5V DC Spannungsversorgung           | max. 90mA, potentialfrei                      |
| 24V DC Spannungsversorgung          | -                                             |

#### Hardwarebeschreibung

Technische Daten

| Artikelnr.                        | 341-2CH71               |
|-----------------------------------|-------------------------|
| Point-to-Point Kommunikation      |                         |
| PtP-Kommunikation                 | $\checkmark$            |
| Schnittstelle potentialgetrennt   | $\checkmark$            |
| Schnittstelle RS232               | -                       |
| Schnittstelle RS422               | $\checkmark$            |
| Schnittstelle RS485               | $\checkmark$            |
| Anschluss                         | 9polige SubD Buchse     |
| Übertragungsgeschwindigkeit, min. | 150 bit/s               |
| Übertragungsgeschwindigkeit, max. | 115,2 kbit/s            |
| Leitungslänge, max.               | 1200 m                  |
| Point-to-Point Protokolle         |                         |
| Protokoll ASCII                   | $\checkmark$            |
| Protokoll STX/ETX                 | $\checkmark$            |
| Protokoll 3964(R)                 | -                       |
| Protokoll RK512                   | -                       |
| Protokoll USS Master              | -                       |
| Protokoll Modbus Master           | -                       |
| Protokoll Modbus Slave            | -                       |
| Spezielle Protokolle              | -                       |
| Datengrößen                       |                         |
| Eingangsbytes                     | 32                      |
| Ausgangsbytes                     | 32                      |
| Parameterbytes                    | 75                      |
| Diagnosebytes                     | 0                       |
| Gehäuse                           |                         |
| Material                          | PPE                     |
| Befestigung                       | Profilschiene SPEED-Bus |
| Mechanische Daten                 |                         |
| Abmessungen (BxHxT)               | 40 mm x 125 mm x 120 mm |
| Gewicht Netto                     | 185 g                   |
| Gewicht inklusive Zubehör         | -                       |
| Gewicht Brutto                    | -                       |
| Umgebungsbedingungen              |                         |
| Betriebstemperatur                | 0 °C bis 60 °C          |
| Lagertemperatur                   | -25 °C bis 70 °C        |
| Zertifizierungen                  |                         |

#### Hardwarebeschreibung

Technische Daten

| Artikelnr.             | 341-2CH71 |
|------------------------|-----------|
| Zertifizierung nach UL | ja        |
| Zertifizierung nach KC | -         |

# 5 Einsatz

## 5.1 Schnelleinstieg

#### Übersicht

Die Einbindung des CP in Ihr SPS-System sollte nach folgender Vorgehensweise erfolgen:

- Montage und Inbetriebnahme
- Hardwarekonfiguration (Einbindung CP 341-2CH71 in CPU)
- Protokollparameter
- Kommunikation mit dem Anwenderprogramm

#### Montage und Inbetriebnahme

- **1.** Bauen Sie Ihr SPEED-Bus-System mit einer SPEED7-CPU und dem CP 341-2CH71 auf.
- **2.** Verdrahten Sie das System.

& Kap. 3 "Montage und Aufbaurichtlinien" Seite 13

- 3. Schalten Sie die Spannungsversorgung ein.
  - ⇒ Nach kurzer Hochlaufzeit befindet sich der CP ohne Protokoll im System.
- **4.** Starten Sie den Siemens SIMATIC Manager und gehen Sie mit der CPU online. Näheres hierzu finden Sie im Handbuch zu Ihrer CPU.

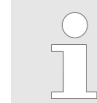

Für den Einsatz der System 300S Module am SPEED-Bus ist die Einbindung der System 300S Module über die GSD-Datei SPEEDBUS.GSD von Yaskawa im Hardwarekatalog erforderlich.

#### Hardwarekonfiguration

- 1. Binden Sie die SPEEDBUS.GSD von Yaskawa ein.
- **2.** Zur Hardware-Konfiguration wechseln Sie im Siemens SIMATIC Manager in Ihrem Projekt in den Hardware-Konfigurator.
- **3.** Platzieren Sie eine Profilschiene.
- **4.** Platzieren Sie auf Steckplatz 2 die entsprechende Siemens CPU und parametrieren Sie diese.
- **5.** Projektieren Sie eventuell vorhanden Module, welche sich rechts der CPU am Standard-Bus befinden. Parametrieren Sie diese Module.

Die Projektierung SPEED-Bus-Module hat über ein virtuelles PROFIBUS-DP Master-System zu erfolgen. Platzieren Sie hierzu immer als letztes Modul einen DP-Master (342-5DA02 V5.0) mit Mastersystem.

- **1.** Binden Sie nun für die CPU und jedes Modul am SPEED-Bus ein Slave-System "VIPA\_SPEEDBUS" an.
- 2. Stellen Sie als PROFIBUS-Adresse die Steckplatz-Nr. (100...110) des Moduls ein und platzieren Sie auf Steckplatz 0 des Slave-Systems das entsprechende Modul aus dem Hardwarekatalog von VIPA\_SPEEDBUS.
- 3. Platzieren Sie auf diese Weise den Ihrem Protokoll entsprechenden SPEED-Bus CP 341-2CH71. Unter VIPA\_SPEEDBUS finden Sie f
  ür jedes Protokoll im Hardwarekatalog einen CP 341-2CH71.

# Protokollparameter Öffnen Sie durch Doppelklick auf den CP die CP-Eigenschaften. Hier können Sie die unter anderem auch die Protokoll-Parameter einstellen.

**Kommunikation mit dem Anwenderprogramm** Für die Verarbeitung der Verbindungsaufträge auf SPS-Seite ist ein Anwenderprogramm in der CPU erforderlich. Hierbei kommen zur Kommunikation zwischen CPU, CP und einem Kommunikationspartner die Yaskawa-spezifischen Bausteine FB 7 und FB 8 zum Einsatz. Die Bausteine liegen im Service-Bereich www.yaskawa.eu.com als Bibliothek zum Download.

Durch zyklischen Aufruf dieser Bausteine können Sie mit dem CP zyklisch Daten senden und empfangen. Auf dem CP erfolgt die Umsetzung der Übertragungsprotokolle zum Kommunikationspartner.

Für diese FBs ist jeweils ein Instanz-DB erforderlich. Dieser ist beim Aufruf des entsprechenden FB mit anzugeben. Die Daten für die Kommunikation sind jeweils in einem Sende- bzw. Empfangs-DB abzulegen.

Für die Steuerung der Kommunikation besitzen die FBs Steuernbits. Hiermit können Sie mit der entsprechenden Programmierung für den jeweiligen CP die Kommunikation starten, anhalten oder rücksetzen. Für die Fehler-Auswertung stellen die FBs Statusbits zur Verfügung.

#### 5.2 Hardwarekonfiguration

Voraussetzung

Der Hardware-Konfigurator ist Bestandteil des Siemens SIMATIC Managers und er dient der Projektierung. Die Module, die hier projektiert werden können, entnehmen Sie dem Hardware-Katalog. Für den Einsatz der System 300S Module am SPEED-Bus ist die Einbindung der System 300S Module über die GSD-Datei SPEEDBUS.GSD von Yaskawa im Hardwarekatalog erforderlich.

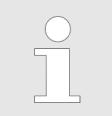

Für die Projektierung werden fundierte Kenntnisse im Umgang mit dem Siemens SIMATIC Manager und dem Hardware-Konfigurator vorausgesetzt!

SPEEDBUS.GSD installieren Die GSD (Geräte-Stamm-Datei) ist in folgenden Sprachversionen online verfügbar. Weitere Sprachen erhalten Sie auf Anfrage:

| Name         | Sprache           |
|--------------|-------------------|
| SPEEDBUS.GSD | deutsch (default) |
| SPEEDBUS.GSG | deutsch           |
| SPEEDBUS.GSE | englisch          |

Die GSD-Dateien finden Sie auf www.yaskawa.eu.com im Service-Bereich.

Die Einbindung der SPEEDBUS.GSD erfolgt nach folgender Vorgehensweise:

- 1. Gehen Sie in den Service-Bereich von www.yaskawa.eu.com.
- 2. Laden Sie aus dem Downloadbereich unter "Config Dateien → PROFIBUS" die entsprechende Datei für Ihr System 300S.
- **3.** Extrahieren Sie die Datei in Ihr Arbeitsverzeichnis.
- 4. Starten Sie den Hardware-Konfigurator von Siemens.
- 5. Schließen Sie alle Projekte.
- 6. ▶ Gehen Sie auf "Extras → Neue GSD-Datei installieren".
- 7. Navigieren Sie in das Verzeichnis VIPA\_System\_300S und geben Sie **SPEEDBUS.GSD** an.
  - Alle SPEED7-CPUs und -Module des System 300S von Yaskawa sind jetzt im Hardwarekatalog unter Profibus-DP / Weitere Feldgeräte / I/O / VIPA\_SPEEDBUS enthalten.

Schritte der Projektierung Nachfolgend wird die Vorgehensweise der Projektierung des CP 341-2CH71 für SPEED-Bus im Hardware-Konfigurator von Siemens an einem abstrakten Beispiel gezeigt. Die Projektierung gliedert sich in folgende Teile:

- Projektierung Standard-Bus
- Projektierung SPEED-Bus als virtuelles PROFIBUS-Netzwerk

| •   | — SI | PEED-  | Bus (p | baralle | l) :     | Standa | ard-Bu | us (ser | iell) – |    |
|-----|------|--------|--------|---------|----------|--------|--------|---------|---------|----|
|     |      |        |        |         | 0        |        |        |         |         |    |
| DIO | AI   | CP 341 | DO     | DI      | CPU 31xS | DI     | DO     | DIO     | AI      | AO |

Projektierung Standard-Bus

- **1.** Starten Sie den Hardware-Konfigurator von Siemens mit einem neuen Projekt und fügen Sie aus dem Hardware-Katalog eine Profilschiene ein.
- 2. Platzieren Sie auf Steckplatz 2 die entsprechende Siemens CPU.
- **3.** Parametrieren Sie die CPU. Das Parameterfenster wird geöffnet, sobald Sie auf das entsprechende Modul doppelklicken.

Sofern sich in Ihrem System Module am Standard-Bus rechts neben der CPU befinden, sind diese nach folgender Vorgehensweise zu projektieren:

- **1.** Binden Sie, beginnend mit Steckplatz 4, Ihre System 300V Module auf dem Standard-Bus in der gesteckten Reihenfolge ein.
- **2.** Parametrieren Sie ggf. die Module. Das Parameterfenster wird geöffnet, sobald Sie auf das entsprechende Modul doppelklicken.
- 3. Da die SPEED7-CPU bis zu 32 Module in einer Reihe adressieren kann, der Siemens SIMATIC Manager aber nur 8 Module in einer Reihe unterstützt, haben Sie die Möglichkeit für die Projektierung aus dem Hardware-Katalog die IM 360 als virtuelle Buserweiterung zu verwenden. Hier können Sie bis zu 3 Erweiterungs-Racks über die IM 361 virtuell anbinden. Die Buserweiterungen dürfen immer nur auf Steckplatz 3 platziert werden.

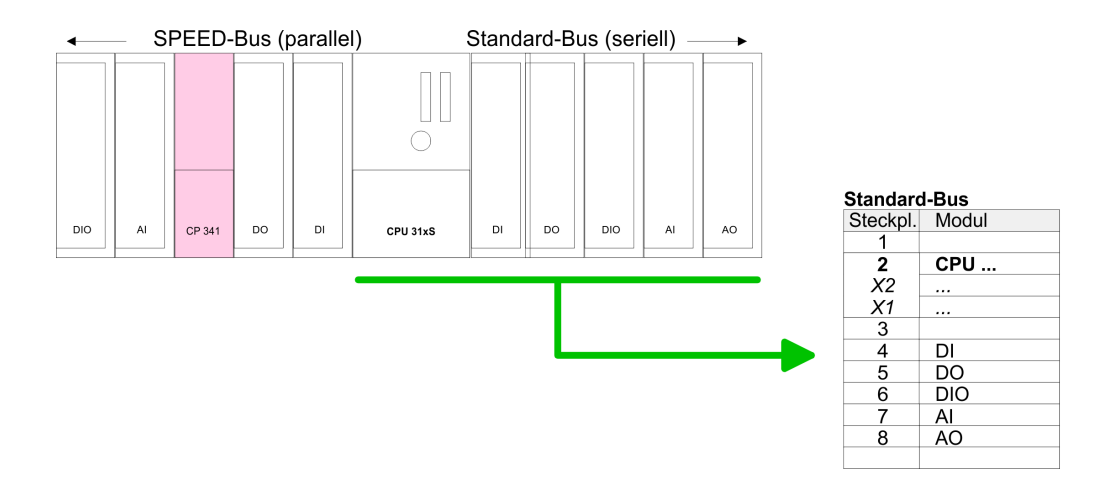

#### Projektierung SPEED-Bus als virtuelles PROFIBUS-Netzwerk

Die Projektierung SPEED-Bus-Module hat über ein virtuelles PROFIBUS-DP-Master-System zu erfolgen. Platzieren Sie hierzu immer als letztes Modul einen DP-Master (342-5DA02 V5.0) mit Mastersystem.

Für den Einsatz der System 300S Module am SPEED-Bus ist die Einbindung der System 300S Module über die GSD-Datei SPEEDBUS. GSD von Yaskawa im Hardwarekatalog erforderlich.

Nach der Installation der SPEEDBUS.GSD finden Sie unter *PROFIBUS-DP / Weitere Feldgeräte / I/O / VIPA\_SPEEDBUS* das DP-Slave-System VIPA\_SPEEDBUS.

Binden Sie nun für die CPU und jedes Modul am SPEED-Bus ein Slave-System "VIPA\_SPEEDBUS" an.

Stellen Sie als PROFIBUS-Adresse die Steckplatz-Nr. (100...110) des Moduls ein und platzieren Sie auf Steckplatz 0 des Slave-Systems das entsprechende Modul aus dem Hardwarekatalog von VIPA\_SPEEDBUS.

Platzieren Sie auf diese Weise den Ihrem Protokoll entsprechenden SPEED-Bus CP 341-2CH71. Unter VIPA\_SPEEDBUS finden Sie für jedes Protokoll im Hardwarekatalog einen CP 341-2CH71.

Hardwarekonfiguration

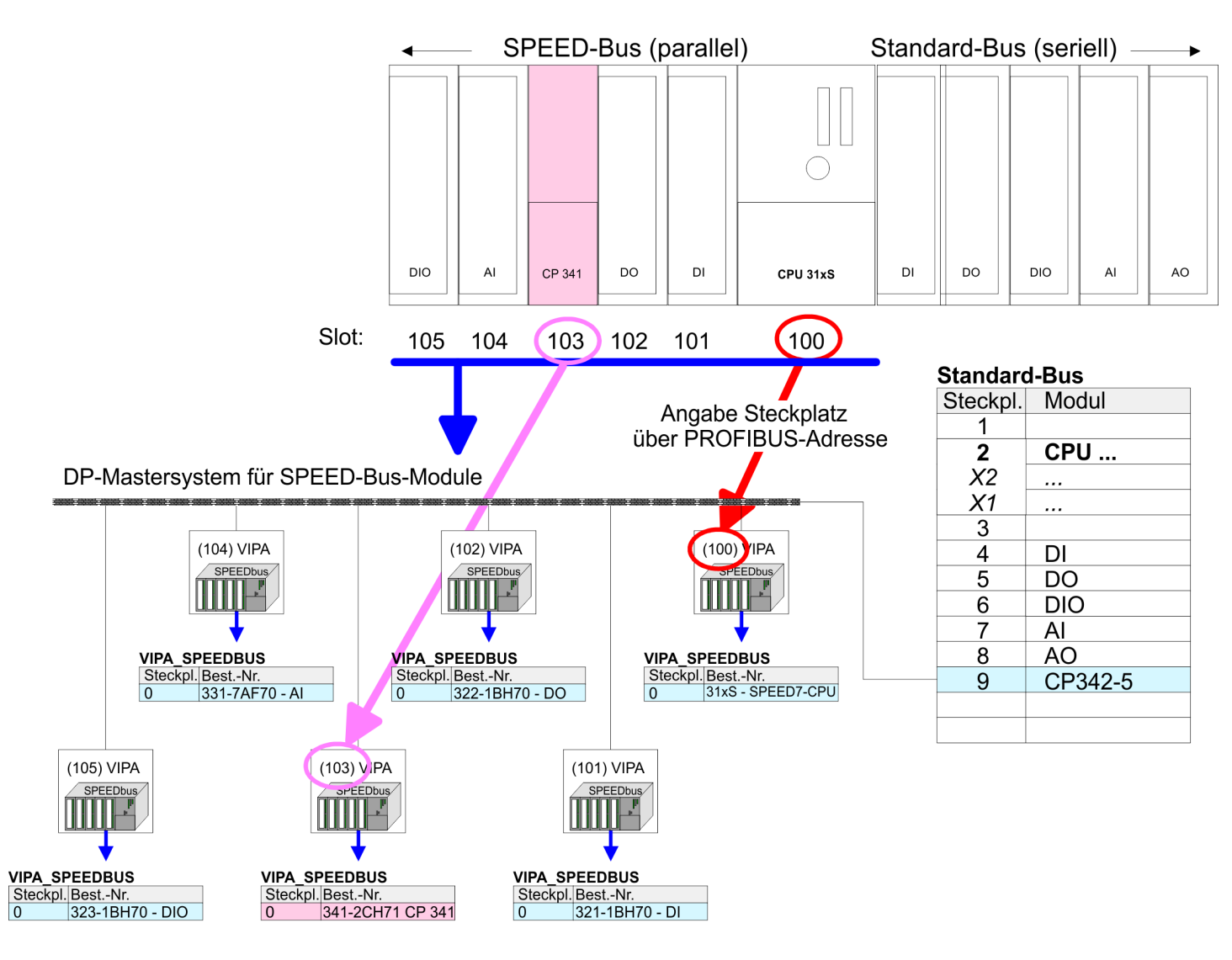

Das entsprechende Modul ist aus dem Hardware-Katalog von VIPA\_SPEEDBUS auf Steckplatz 0 zu übernehmen.

#### 5.2.1 Eigenschaften CP 341-2CH71

Zum Aufruf der Eigenschaften doppelklicken Sie in Ihrem Projekt im Hardware-Konfigurator auf den gemäß dem gewünschten Protokoll eingefügten CP.

Über die Register Adresse/Kennung und Parametrieren haben Sie Zugriff auf alle Parameter des CP.

Adresse/Kennung

#### **Eingang/Ausgang**

- Durch Vorgabe einer Anfangs-Adresse für den Ein- bzw. Ausgabebereich können Sie den Beginn des Adressbereichs bestimmen, ab dem das Modul im Adress-Bereich der CPU eingebunden wird. Bitte beachten Sie, dass die Basis-Adressen für Ein- und Ausgabe identisch sind.
- Jede Schnittstelle belegt 16Byte. Die Daten von COM2 liegen ab einem Offset von 16Byte ab.
- Der entsprechende Adresswert ist zur Einbindung im Anwenderprogramm anzugeben. Für den Zugriff auf die COM2-Schnittstelle addieren Sie zum jeweiligen Adresswert 16 hinzu.

#### Prozessabbild

Das Prozessabbild bietet die Möglichkeit während der zyklischen Programmbearbeitung auf ein konsistentes Abbild des Prozesssignals zugreifen zu können.

Wenn im Feld *Prozessabbild* der Eintrag "----" sichtbar ist, so bedeutet dies, dass der angegebene Adressbereich außerhalb des Prozessabbilds liegt. Sobald sich der Eintrag innerhalb des Prozessabbilds befindet, wird dies mit dem Eintrag "OB1-PA" angezeigt.

ParametrierenHier können Sie die Ihrem Protokoll entsprechenden Parameter einstellen.

🗞 Kap. 6 "Kommunikationsprotokolle" Seite 39

#### 5.3 Kommunikation mit dem Anwenderprogramm

#### Übersicht

Für die Verarbeitung der Verbindungsaufträge auf SPS-Seite ist ein Anwenderprogramm in der CPU erforderlich. Hierbei kommen zur Kommunikation zwischen CPU, CP und einem Kommunikationspartner folgende Yaskawa-spezifischen Bausteine zum Einsatz:

| Baustein     | Symbol                             | Kommentar                                                                |
|--------------|------------------------------------|--------------------------------------------------------------------------|
| FB 7         | P_RCV_RK                           | Baustein für den Empfang von Daten von einem Kom-<br>munikationspartner. |
| FB 8         | P_SND_RK                           | Baustein für das Senden von Daten an einen Kommuni-<br>kationspartner.   |
| O Nä<br>]"SF | heres zum Einsa<br>PEED7 Operatior | tz dieser Bausteine finden Sie im Handbuch<br>nsliste" von Yaskawa.      |

#### Bausteine installieren

Die VIPA-spezifischen Bausteine finden Sie im "Service"-Bereich auf www.yaskawa.eu.com unter Downloads > VIPA LIB als Bibliothek zum Download.

Kommunikation mit dem Anwenderprogramm

Datenkonsistenz
Die Datenkonsistenz ist durch die Blockgröße bei der Datenübertragung zwischen CPU und CP auf 1024Byte begrenzt. Für die konsistente Datenübertragung von mehr als 1024Byte müssen Sie folgendes beachten:
FB 8 - P\_SND\_RK:

Greifen Sie auf den Sende-DB erst wieder zu, wenn die Daten komplett übertragen wurden (DONE = 1).

FB 7 - P\_RCV\_RK:

Greifen Sie auf den Empfangs-DB erst wieder zu, wenn die Daten komplett empfangen wurden (NDR = 1).

**Kommunikationsprinzip** Durch zyklischen Aufruf von FB 7 und FB 8 können Sie mit dem CP zyklisch Daten senden und empfangen. Auf dem CP erfolgt die Umsetzung der Übertragungsprotokolle zum Kommunikationspartner, welche Sie mittels der Hardwarekonfiguration parametrieren können.

| 5.4 Firmwareupdate                                             |                                                                                                    |
|----------------------------------------------------------------|----------------------------------------------------------------------------------------------------|
| Übersicht                                                      | <ul> <li>Sie haben die Möglichkeit mittels einer Speicherkarte über die SPEED7-CPU ein<br/>Firmwareupdate unter anderem auch für den CP 341S-2RS422/485 durchzuführen.</li> <li>Damit eine Firmwaredatei beim Hochlauf erkannt und zugeordnet werden kann, ist für<br/>jede updatefähige Komponente und jeden Hardware-Ausgabestand ein .pkg-Datei-<br/>name reserviert. Dieser Dateiname beginnt mit "px" und unterscheidet sich in einer 6-<br/>stelligen Ziffer.</li> </ul>                                                                                                    |
|                                                                | Den .pkg-Dateinamen finden Sie unter der Frontklappe auf einem Aufkleber auf der<br>rechten Seite des Moduls.                                                                                                    |
| Aktuelle Firmware auf<br>www.yaskawa.eu.com                    | <ul> <li>Die aktuellsten Firmwarestände finden Sie auf www.yaskawa.eu.com im Service-Bereich.<br/>Beispielsweise ist für den Firmwareupdate des CP 341-2CH71 für den Ausgabestand 01<br/>folgende Datei erforderlich:</li> <li>341-2CH71 Ausgabestand 01: Px000104.pkg</li> </ul>                                                                                                    |
|                                                                | <ul> <li>VORSICHT!</li> <li>Beim Aufspielen einer neuen Firmware ist äußerste Vorsicht geboten.<br/>Unter Umständen kann Ihr CP unbrauchbar werden, wenn beispielsweise<br/>während der Übertragung die Spannungsversorgung unterbrochen wird<br/>oder die Firmware-Datei fehlerhaft ist. Setzen Sie sich in diesem Fall mit<br/>der Yaskawa-Hotline in Verbindung!</li> <li>Bitte beachten Sie auch, dass sich die zu überschreibende Firmware-Ver-<br/>sion von der Update-Version unterscheidet, ansonsten erfolgt kein<br/>Update.</li> </ul>                                                                                                    |
| Firmwarestand des<br>SPEED7-Systems über<br>Web-Seite ausgeben | <ul> <li>Die CPU hat eine Web-Seite integriert, die auch Informationen zum Firmwarestand der SPEED7-Komponenten bereitstellt. Über den Ethernet-PG/OP-Kanal haben Sie Zugriff auf diese Web-Seite.</li> <li>Zur Aktivierung des PG/OP-Kanals müssen Sie diesem IP-Parameter zuweisen. Dies kann im Siemens SIMATIC Manager entweder über eine Hardware-Konfiguration erfolgen, die Sie über Speicherkarte bzw. MPI einspielen oder über Ethernet durch Angabe der MAC-Adresse unter <b>Zielsystem</b> &gt; <i>Ethernet-Adresse vergeben</i>.</li> <li>Danach können Sie mit einem Web-Browser über die angegebene IPAdresse auf den PG/OP-Kanal zugreifen. Näheres hierzu finden Sie im CPU-Handbuch unter "Zugriff auf Ethernet-PG/OP-Kanal und Webserver".</li> </ul> |
| Firmware laden und auf<br>Speicherkarte übertragen             | <ol> <li>Gehen Sie auf www.yaskawa.eu.com.</li> <li>Klicken Sie auf Service &gt; Downloads &gt; Firmware.</li> <li>Klicken Sie auf "Firmware System 300S".</li> <li>Wählen Sie die entsprechende CP-Baugruppe aus und laden Sie die Firmware Px000104.pkg.zip auf Ihren PC.</li> </ol>                                                                                                    |

5. Entpacken Sie die zip-Datei und kopieren Sie die extrahierte Datei auf Ihre Speicherkarte. Übertragen Sie auf diese Weise alle erforderlichen Firmware- Dateien auf Ihre Speicherkarte.

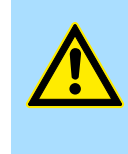

#### **VORSICHT!**

Beim Firmwareupdate der CPU wird automatisch ein Urlöschen durchgeführt. Sollte sich Ihr Programm nur im Ladespeicher der CPU befinden, so wird es hierbei gelöscht! Sichern Sie Ihr Programm, bevor Sie ein Firmwareupdate durchführen!

#### Firmware von Speicherkarte in den CP übertragen

- **1.** Bringen Sie den RUN-STOP-Schalter Ihrer CPU in Stellung STOP. Schalten Sie die Spannungsversorgung aus. Stecken Sie die Speicherkarte mit den Firmware-Dateien in die CPU. Achten Sie hierbei auf die Steckrichtung der Speicherkarte. Schalten Sie die Spannungsversorgung ein.
- 2. Nach einer kurzen Hochlaufzeit zeigt das abwechselnde Blinken der CPU-LEDs SF und FRCE an, dass auf der Speicherkarte mindestens eine aktuellere Firmware-Datei gefunden wurde.
- 3. Sie starten die Übertragung der Firmware in den CP, sobald Sie innerhalb von 10s den RUN/STOP-Schalter kurz nach MR tippen und dann den Schalter in der STOP-Position belassen.
- **4.** Während des Update-Vorgangs leuchten auf dem CP die LEDs RxD, TxD und RUN.
- **5.** Das Update ist fehlerfrei beendet, wenn auf der CPU die LEDs PWR, STOP, SF, FRCE und MCC leuchten. Blinken diese schnell, ist ein Fehler aufgetreten.
- **6.** Schalten Sie die Spannungsversorgung aus und wieder ein. Jetzt ist Ihr CP betriebsbereit.

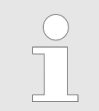

Näheres zum Firmwareupdate finden Sie im Handbuch zu Ihrer SPEED7-CPU im Teil "Einsatz CPU ..." unter "Firmwareupdate".

Übersicht

# 6 Kommunikationsprotokolle

# 6.1 Übersicht

| Serielle Übertragung eines<br>Zeichens | Die Punkt-zu-Punkt-Kopplung zwischen zwei Kommunikationspartnern ist die einfachste<br>Form des Informationsaustauschs. Hierbei bildet der CP die Schnittstelle zwischen einem<br>übergeordneten System und einem seriell angebundenen Kommunikationspartner. Die<br>Datenübertragung erfolgt seriell. Bei der seriellen Datenübertragung werden die ein-<br>zelnen Bits eines Bytes einer zu übertragenden Information in einer festgelegten Reihen-<br>folge nacheinander übertragen.                                                                                                    |
|----------------------------------------|----------------------------------------------------------------------------------------------------|
| Zeichenrahmen                          | Beim bidirektionalen Datenverkehr wird zwischen <i>Halbduplex</i> - und <i>Vollduplex</i> -Betrieb<br>unterschieden. Im <i>Halbduplex</i> -Betrieb werden zu einem Zeitpunkt Daten entweder<br>gesendet oder empfangen. Ein gleichzeitiger Datenaustausch kann nur im <i>Vollduplex</i> -<br>Betrieb erfolgen. Jedem zu übertragenden Zeichen geht ein Synchronisierimpuls als<br><i>Startbit</i> voraus. Das Ende des Zeichentransfers bildet das <i>Stopbit</i> . Neben Start- und<br>Stopbit sind weitere parametrierbare Vereinbarungen zwischen den Kommunikationspart-<br>nern für eine serielle Datenübertragung erforderlich. |
|                                        | Dieser Zeichenrahmen besteht aus folgenden Elementen:                                                                                                    |
|                                        | <ul> <li>Übertragungsgeschwindigkeit (Baudrate)</li> <li>Zeichen- und Quittungsverzugszeit</li> <li>Parität</li> <li>Anzahl Datenbits</li> <li>Anzahl Stopbits</li> </ul>                                                                                                    |
| Protokolle                             | Der CP wickelt die serielle Datenübertragung selbständig ab. Hierzu ist der CP mit Treiber für die entsprechenden Protokolle ausgestattet.                                                                                                    |
|                                        | Nachfolgend sind folgende Protokolle beschrieben:                                                                                                    |

- ASCII
- STX/ETX

ASCII > ASCII-Parameter

## 6.2 ASCII

#### 6.2.1 Grundlagen ASCII

#### Funktionsweise

Die Datenkommunikation via ASCII ist eine einfache Form des Datenaustauschs und kann mit einer Multicast/Broadcast-Funktion verglichen werden. Die logische Trennung der Telegramme erfolgt über die Zeichenverzugszeit (ZVZ). Innerhalb dieser Zeit muss der Sender sein Telegramm an den Empfänger geschickt haben. Ein Telegramm wird erst dann an das übergeordnete System weitergereicht, wenn dieses vollständig empfangen wurde. Solange "Zeit nach Auftrag" (ZNA) nicht abgelaufen ist, wird kein neuer Sendeauftrag angenommen. Mit diesen beiden Zeitangaben kann eine einfache serielle Kommunikation aufgebaut werden. Da bei ASCII-Übertragung neben der Verwendung des Paritätsbit keine weiteren Maßnahmen zur Datensicherung erfolgen, ist der Datentransfer zwar sehr effizient, aber nicht gesichert. Mit der Parität wird das Kippen eines Bits in einem Zeichen abgesichert. Kippen mehrere Bits eines Zeichens, kann dieser Fehler nicht mehr erkannt werden.

#### 6.2.2 Vorgehensweise

Für den Einsatz des ASCII-Protokolls fügen Sie, wie unter "Hardwarekonfiguration" beschrieben, an Ihr Master-System einen SPEED-Bus-Slave an und platzieren Sie im Slave einen CP 341-2CH71 (ASCII).

& Kap. 5.2 "Hardwarekonfiguration" Seite 31

Zum Aufruf der Eigenschaften doppelklicken Sie auf den CP. Im Register *Parametrieren* haben Sie über *gerätespezifische Parameter* Zugriff auf alle Parameter des ASCII-Protokolls. Bezogen auf die Schnittstelle ist den Parametern die Schnittstellenbezeichnung COM1 bzw. COM2 vorangestellt.

#### 6.2.3 ASCII-Parameter

| Baudrate  | Hier können Sie aus einer Auswahlliste die Übertragungsgeschwindigkeit in Bit/s vor-<br>geben.                                                                       |
|-----------|----------------------------------------------------------------------------------------------------|
|           | Wertebereich: 150 115200                                                                                                    |
|           | Default: 9600                                                                                                    |
| Protokoll | Belassen Sie den Wert auf "ASCII". Mit "kein Protokoll" wird die Schnittstelle deaktiviert und Sie erhalten eine entsprechende Fehlermeldung bei einem Send-Auftrag. |
|           | Wertebereich: kein Protokoll, ASCII                                                                                                    |
|           | Default: ASCII                                                                                                    |
| Datenbits | Anzahl der Datenbits auf die ein Zeichen abgebildet wird.                                                                                                    |
|           | Wertebereich: 5 8                                                                                                    |
|           | Default: 8                                                                                                    |
| Parität   | Das Paritätsbit ergänzt durch seinen Wert "0" oder "1" die Summe aller Bits (Daten- und Paritätsbit) auf einen definierten Zustand.                                  |
|           | Wertebereich: keine, ungerade, gerade                                                                                                    |
|           | Default: keine                                                                                                    |

#### Stopbit

Die Stopbits werden bei der Übertragung jedem zu übertragenden Zeichen nachgesetzt und kennzeichnen das Ende eines Zeichens.

#### Wertebereich: 1, 2

Default: 1

#### Flusskontrolle

Arbeitet ein Kommunikationspartner schneller als der andere, können Sie über die Flusskontrolle die Kommunikation der Teilnehmer synchronisieren. Mit diesem Parameter haben Sie die Möglichkeit die Art der Datenflusskontrolle einzustellen.

|                       | Wert                                                                                                    | Beschreibung                                                                                                    |  |  |  |
|-----------------------|----------------------------------------------------------------------------------------------------|----------------------------------------------------------------------------------------------------|--|--|--|
|                       | keine                                                                                                    | Die Flusskontrolle ist deaktiviert.                                                                                                    |  |  |  |
|                       | Hardware                                                                                                    | Bei der <i>Hardware</i> -Flusskontrolle werden die Leitungen RTS und CTS verwendet, die dann entsprechend zu verdrahten sind.                                                                                                    |  |  |  |
|                       | XON/XOFF                                                                                                    | Die <i>Software</i> -Flusskontrolle verwendet zur Steuerung die Steuerzei-<br>chen XON=11h und XOFF=13h.                                                                                                    |  |  |  |
|                       |                                                                                                    | Bitte beachten Sie, dass dann Ihre Daten diese zwei Steuerzeichen nicht beinhalten dürfen!                                                                                                    |  |  |  |
|                       | Wertebereich:                                                                                                    | keine, Hardware, XON/XOFF                                                                                                    |  |  |  |
|                       | Default: kei                                                                                                    | ne                                                                                                    |  |  |  |
| ZNA                   | <ul><li>Wartezeit, die eingehalten wird, bis der nächste Sendeauftrag ausgeführt wird.</li><li>Die ZNA ist in ms anzugeben.</li></ul> |                                                                                                    |  |  |  |
|                       | Wertebereich: 0 65535                                                                                                    |                                                                                                    |  |  |  |
|                       | Default: 0                                                                                                    |                                                                                                    |  |  |  |
| zvz                   | <ul> <li>Die Zeicher zwei empfa</li> <li>Die ZVZ ist</li> <li>Bei ZVZ=0 Zeichenzeit</li> </ul>                                        | nverzugszeit definiert den maximal zulässigen zeitlichen Abstand zwischen<br>ngenen Zeichen innerhalb eines Telegramms.<br>in ms anzugeben.<br>berechnet sich der CP anhand der Baudrate die ZVZ selbst (ca. doppelte<br>:).                          |  |  |  |
|                       | Wertebereich:                                                                                                    | Wertebereich: 0 65535                                                                                                    |  |  |  |
|                       | Default: 200                                                                                                    | 0                                                                                                    |  |  |  |
| Anzahl Empfangspuffer | Legt die Anzah<br>und dieser bele<br>derreihung von<br>noch freien Em                                                                 | l der Empfangspuffer fest. Solange nur 1 Empfangspuffer verwendet wird<br>gt ist, können keine weiteren Daten empfangen werden. Durch Aneinan-<br>bis zu 250 Empfangspuffern können die empfangenen Daten in einen<br>pfangspuffer umgeleitet werden. |  |  |  |
|                       | Wertebereich: 1 250                                                                                                    |                                                                                                    |  |  |  |

Default: 1 

ASCII > ASCII-Parameter

#### Leitungsbelegung

Für einen reflexionsarmen Anschluss und die Drahtbrucherkennung (Breakerkennung) im RS422/485-Betrieb können die Leitungen über Parameter mit definiertem Ruhepegel vorbelegt werden. An der CP-Schnittstelle ist die Beschaltung des Empfängers folgendermaßen realisiert:

keine

- Keine Vorbelegung der Empfangsleitung. Diese Einstellung ist nur sinnvoll f
  ür busf
  ähige Sondertreiber.
- Signal R(A) 5Volt (Breakerkennung) Signal R(B) 0Volt
  - Hier ist bei Vollduplex-Betrieb unter RS422 Drahtbrucherkennung möglich.
- Signal R(A) 0Volt
  - Signal R(B) 5Volt
  - Diese Vorbelegung entspricht dem Ruhezustand (kein Sender aktiv) bei Halbduplex-Betrieb unter RS485. Es ist keine Drahtbrucherkennung möglich.

Wertebereich: keine, R(A) 5Volt R(B) 0Volt, R(A) 0Volt R(B) 5Volt

Default: keine

#### Betriebsart

Über die Betriebsart bestimmen Sie, ob die Schnittstelle *Halbduplex* (RS485) oder *Vollduplex* (RS422) betrieben werden soll.

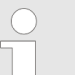

Bei der Parametrierung Halbduplex unter RS485 ist keine Software-Datenflusskontrolle möglich.

| Wert       | Beschreibung                                                                                                    |
|------------|----------------------------------------------------------------------------------------------------|
| Vollduplex | <ul> <li>Vierdraht-Betrieb (RS422)</li> <li>Die Daten werden zwischen den Kommunikationspartnern<br/>gleichzeitig ausgetauscht, es kann zu einem Zeitpunkt sowohl<br/>gesendet als auch empfangen werden. Jeder Kommunikations-<br/>partner muss simultan eine Empfangsleitung betreiben.</li> </ul> |
| Halbduplex | <ul> <li>Zweidraht-Betrieb (RS485)</li> <li>Die Daten werden zwischen den Kommunikationspartnern<br/>abwechselnd in beide Richtungen übertragen. Halbduplex-<br/>Betrieb bedeutet, dass zu einem Zeitpunkt entweder gesendet<br/>oder empfangen wird.</li> </ul>                                     |

#### Wertebereich: Vollduplex, Halbduplex

Default: Vollduplex

0V

R(A) -

#### 6.3 STX/ETX

#### 6.3.1 Grundlagen STX/ETX

#### Funktionsweise

STX/ETX ist ein einfaches Protokoll mit Header und Trailer. STX/ETX wird zur Übertragung von ASCII-Zeichen (20h...7Fh) eingesetzt. Dies erfolgt ohne Blockprüfung (BCC). Sollen Daten von der Peripherie eingelesen werden, muss als Startzeichen STX (Start of Text) vorhanden sein, anschließend folgen die zu übertragenden Zeichen. Als Schlusszeichen muss ETX (End of Text) vorliegen. Die Nutzdaten, d.h. alle Zeichen zwischen STX und ETX, werden nach Empfang des Schlusszeichens ETX an das übergeordnete System übergeben. Beim Senden der Daten werden die Nutzdaten an den CP übergeben und von dort, mit STX als Startzeichen und ETX als Schlusszeichen, an den Kommunikationspartner übertragen.

#### Telegrammaufbau

Sie können bis zu 2 Anfangs- und Endezeichen frei definieren. Auch hier kann eine ZNA für den Sender vorgegeben werden.

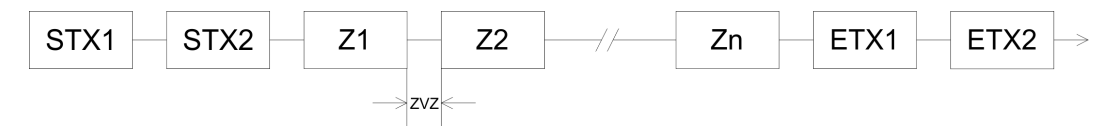

#### 6.3.2 Vorgehensweise

Für den Einsatz des STX/ETX-Protokolls fügen Sie, wie unter "Hardwarekonfiguration" beschrieben, an Ihr Master-System einen SPEED-Bus-Slave an und platzieren Sie im Slave einen CP 341-2CH71 (STX/ETX).

& Kap. 5.2 "Hardwarekonfiguration" Seite 31

Zum Aufruf der Eigenschaften doppelklicken Sie auf den CP. Im Register Parametrieren haben Sie über gerätespezifische Parameter Zugriff auf alle Parameter des STX/ETX-Protokolls. Bezogen auf die Schnittstelle ist den Parametern die Schnittstellenbezeichnung COM1 bzw. COM2 vorangestellt.

#### 6.3.3 STX/ETX-Parameter

| Baudrate  | Hier können Sie aus einer Auswahlliste die Übertragungsgeschwindigkeit in Bit/s vor-<br>geben.                                                                                       |
|-----------|----------------------------------------------------------------------------------------------------|
|           | Wertebereich: 150 115200                                                                                                    |
|           | Default: 9600                                                                                                    |
| Protokoll | Belassen Sie den Wert auf "STX/ETX". Mit " <i>kein Protokoll</i> " wird die Schnittstelle deakti-<br>viert und Sie erhalten eine entsprechende Fehlermeldung bei einem Send-Auftrag. |
|           | Wertebereich: kein Protokoll, STX/ETX                                                                                                    |
|           | Default: STX/ETX                                                                                                    |
| Datenbits | Anzahl der Datenbits auf die ein Zeichen abgebildet wird.                                                                                                    |
|           | Wertebereich: 5 8                                                                                                    |
|           | Default: 8                                                                                                    |

STX/ETX > STX/ETX-Parameter

| Parität        | Das Paritätsbit ergänzt durch seinen Wert "0" oder "1" die Summe aller Bits (Daten- und Paritätsbit) auf einen definierten Zustand. |                                                                                                    |  |
|----------------|----------------------------------------------------------------------------------------------------|----------------------------------------------------------------------------------------------------|--|
|                | Wertebereich:                                                                                                    | keine, ungerade, gerade                                                                                                    |  |
|                | Default: keir                                                                                                    | ne                                                                                                    |  |
| Stopbit        | Die Stopbits wei<br>und kennzeichn                                                                                                  | rden bei der Übertragung jedem zu übertragenden Zeichen nachgesetzt<br>en das Ende eines Zeichens.                                                                                                    |  |
|                | Wertebereich:                                                                                                    | 1, 2                                                                                                    |  |
|                | Default: 1                                                                                                    |                                                                                                    |  |
| Flusskontrolle | Arbeitet ein Kon<br>kontrolle die Kon<br>haben Sie die M                                                                            | nmunikationspartner schneller als der andere, können Sie über die Fluss-<br>mmunikation der Teilnehmer synchronisieren. Mit diesem Parameter<br>löglichkeit die Art der Datenflusskontrolle einzustellen. |  |
|                | Wert                                                                                                    | Beschreibung                                                                                                    |  |

| wert     | Beschreibung                                                                                                    |
|----------|----------------------------------------------------------------------------------------------------|
| keine    | Die Flusskontrolle ist deaktiviert.                                                                                           |
| Hardware | Bei der <i>Hardware</i> -Flusskontrolle werden die Leitungen RTS und CTS verwendet, die dann entsprechend zu verdrahten sind. |
| XON/XOFF | Die <i>Software</i> -Flusskontrolle verwendet zur Steuerung die Steuerzei-<br>chen XON=11h und XOFF=13h.                      |
|          | Bitte beachten Sie, dass dann Ihre Daten diese zwei Steuerzeichen nicht beinhalten dürfen!                                    |

#### Wertebereich: keine, Hardware, XON/XOFF

- Default: keine
- Wartezeit, die eingehalten wird, bis der nächste Sendeauftrag ausgeführt wird. Die ZNA ist in ms anzugeben.

#### Wertebereich: 0 ... 65535

Default: 0

#### тмо

ZNA

Mit TMO definieren Sie den maximal zulässigen zeitlichen Abstand zwischen zwei Telegrammen. TMO ist in ms anzugeben.

#### Wertebereich: 0 ... 65535

Default: 200

#### Anzahl Startkennungen Hier können Sie 1 oder 2 Startkennungen einstellen. Ist "1" als Anzahl der Startkennungen eingestellt, wird der Inhalt des 2. Startkennzeichens ignoriert.

#### Wertebereich: 0 ... 2

Default: 2

Startkennung 1 und 2ASCII-Wert des Startzeichens, das einem Telegramm vorausgeschickt wird und den Start<br/>einer Übertragung kennzeichnet. Sie können 1 oder 2 Startzeichen verwenden. Bei Ein-<br/>satz von 2 Startzeichen müssen Sie unter Anzahl Startkennungen eine 2 eintragen.

#### Wertebereich: 0 ... 255

STX/ETX > STX/ETX-Parameter

- Default:
  - Startkennung 1:0 \_
  - Startkennung 2: 0

Anzahl Endekennungen Hier können Sie 1 oder 2 Endekennungen einstellen. Ist "1" als Anzahl der Endekennungen eingestellt, wird der Inhalt des 2. Endekennzeichens ignoriert.

#### Wertebereich: 0 ... 2

Default: 1

Endekennung 1 und 2 ASCII-Wert des Endezeichens, das nach einem Telegramm folgt und das Ende einer Übertragung kennzeichnet. Sie können 1 oder 2 Endezeichen verwenden. Bei Einsatz von 2 Endezeichen müssen Sie unter Anzahl Endekennungen eine 2 eintragen.

#### Wertebereich: 0 ... 255

- Default:
  - Endekennung 1: 3
  - Endekennung 2:0

#### Leitungsbelegung

Für einen reflexionsarmen Anschluss und die Drahtbrucherkennung (Breakerkennung) im RS422/485-Betrieb können die Leitungen über Parameter mit definiertem Ruhepegel vorbelegt werden. An der CP-Schnittstelle ist die Beschaltung des Empfängers folgendermaßen realisiert:

- keine
  - Keine Vorbelegung der Empfangsleitung. Diese Einstellung ist nur sinnvoll für \_ busfähige Sondertreiber.
- Signal R(A) 5Volt (Breakerkennung) Signal R(B) 0Volt
  - Hier ist bei Vollduplex-Betrieb unter RS422 Drahtbrucherkennung möglich.
- Signal R(A) 0Volt

Signal R(B) 5Volt

Diese Vorbelegung entspricht dem Ruhezustand (kein Sender aktiv) bei Halbduplex-Betrieb unter RS485. Es ist keine Drahtbrucherkennung möglich.

Wertebereich: keine, R(A) 5Volt R(B) 0Volt, R(A) 0Volt R(B) 5Volt

Default: keine 

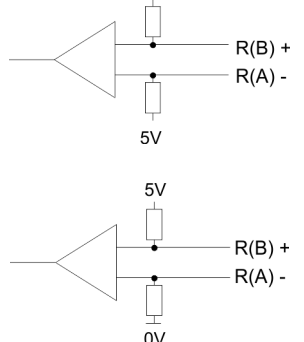

0V

R(B) +

R(A) -

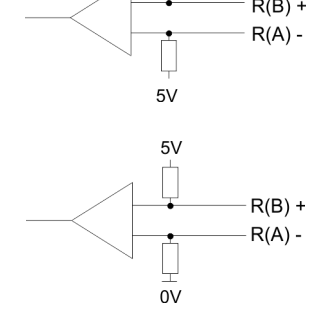

STX/ETX > STX/ETX-Parameter

#### **Betriebsart**

Über die Betriebsart bestimmen Sie, ob die Schnittstelle *Halbduplex* (RS485) oder *Vollduplex* (RS422) betrieben werden soll.

| Wert       | Beschreibung                                                                                                    |
|------------|----------------------------------------------------------------------------------------------------|
| Vollduplex | <ul> <li>Vierdraht-Betrieb (RS422)</li> <li>Die Daten werden zwischen den Kommunikationspartnern<br/>gleichzeitig ausgetauscht, es kann zu einem Zeitpunkt sowohl<br/>gesendet als auch empfangen werden. Jeder Kommunikations-<br/>partner muss simultan eine Empfangsleitung betreiben.</li> </ul> |
| Halbduplex | <ul> <li>Zweidraht-Betrieb (RS485)</li> <li>Die Daten werden zwischen den Kommunikationspartnern<br/>abwechselnd in beide Richtungen übertragen. Halbduplex-<br/>Betrieb bedeutet, dass zu einem Zeitpunkt entweder gesendet<br/>oder empfangen wird.</li> </ul>                                     |

#### Wertebereich: Vollduplex, Halbduplex

Default: Vollduplex

# 7 Diagnose und Fehlerverhalten

# 7.1 Zugriff auf Diagnosemeldungen

| Übersicht                                | Die Diagnosefunktionen erlauben Ihnen eine schnelle Lokalisierung aufgetretener Fehler.                                                                                                    |
|------------------------------------------|----------------------------------------------------------------------------------------------------|
|                                          | Folgende Diagnosemöglichkeiten stehen Ihnen zur Verfügung:                                                                                                    |
|                                          | Diagnose über die CP-LEDs                                                                                                    |
|                                          | Diagnose über Diagnosepuffer des entsprechenden CP                                                                                                    |
|                                          |                                                                                                    |
| Diagnose über die CP-<br>LEDs            | Die CP-LEDs geben Ihnen einen ersten Überblick über aufgetretene interne bzw. externe Fehler sowie schnittstellenspezifische Fehler.                                                                                                    |
|                                          | ∜ "LEDs" Seite 26                                                                                                    |
| Diagnose über Diagnose-<br>puffer des CP | Jeder CP-Teil besitzt einen eigenen Diagnosepuffer. Hier werden alle Diagnoseeinträge des CP in der Reihenfolge ihres Auftretens eingetragen. Der Diagnosepuffer ist als Ringpuffer für maximal 100 Diagnoseeinträge aufgebaut. Ist der Diagnosepuffer voll, wird bei einem neuen Diagnosepuffereintrag der älteste Eintrag gelöscht. Somit steht der jüngste Eintrag immer an erster Stelle. |
| Zugriff auf den Diagnose-<br>puffer      | Mittels des Hantierungsbausteins SFC 59 RD_REC "Datensatz lesen" und dem Daten-<br>satz 80 für COM1 bzw. Datensatz 81 für COM2 können Sie auf den Diagnosepuffer des<br>entsprechenden CP zugreifen.                                                                                                    |
|                                          | Hierbei liefert jeder CP-Teil einen 200Byte großen Datensatz zurück.                                                                                                    |
|                                          | <ul> <li>Näheres zum Einsatz dieses Bausteins finden Sie im Handbuch</li> <li>"SPEED7 Operationsliste" von Yaskawa.</li> </ul>                                                                                                    |
|                                          |                                                                                                    |
| Fehlermeldungen                          | Folgende Fehler können angezeigt werden:                                                                                                    |
|                                          | <ul> <li>Fehler in Hardware bzw. Firmware</li> <li>Fehler bei der Initialisierung und Parametrierung</li> <li>Fehler bei der Ausführung eines CPU-Auftrags</li> <li>Fehler bei der Datenübertragung (Sende- und Empfangsfehler)</li> </ul>                                                                                                    |
|                                          |                                                                                                    |
|                                          | Bei einem NetzAUS des CP geht der Inhalt des Diagnosepuffers ver-<br>loren.                                                                                                    |

7.2 Diagnosemeldungen

#### Struktur

Jede Diagnosemeldung hat eine Länge von 2Byte und folgende Struktur:

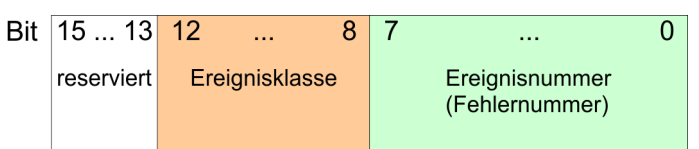

0000h zeigt an, dass kein Diagnoseeintrag vorhanden ist.

| Ereignisklassen und | Nachfolgend sind in tabellarischer Form die Ereignisklassen mit zugehörigen Ereignis- |
|---------------------|---------------------------------------------------------------------------------------|
| Ereignisnummern     | nummern aufgeführt:                                                                   |

| Freignisklasse | 00h  | "Anlauf | des | CP" |
|----------------|------|---------|-----|-----|
| LIGIGINARIasse | 0011 | Amau    | 463 |     |

| Ereignisklasse / Nr.                                       | Beschreibung                                                                                                    |  |
|------------------------------------------------------------|----------------------------------------------------------------------------------------------------|--|
| 00 03h                                                     | PtP-Parameter übernommen                                                                                                    |  |
| 00 04h                                                     | Parameter schon auf CP (Zeitstände gleich)                                                                                                    |  |
| 00 07h                                                     | Zustandsübergang CPU in STOP                                                                                                    |  |
| 00 08h                                                     | Zustandsübergang CPU in RUN/ANLAUF                                                                                                    |  |
| Ereignisklasse 01h "Harc                                   | lwarefehler auf dem CP"                                                                                                    |  |
| 01 01h                                                     | Fehler beim Test des Betriebssystem-EPROM des CP<br>Abhilfe: CP ist defekt und muss getauscht werden.                                                                                                    |  |
| 01 02h                                                     | RAM-Test des CP fehlerhaft<br>Abhilfe: CP ist defekt und muss getauscht werden.                                                                                                    |  |
| 01 03h                                                     | Auftragsschnittstelle des CP defekt<br>Abhilfe: CP ist defekt und muss getauscht werden.                                                                                                    |  |
| 01 10h                                                     | Fehler in der CP-Firmware<br>Abhilfe: Schalten Sie den CP aus und wieder ein, ggf. ist der CP zu tauschen.                                                                                                    |  |
| Ereignisklasse 02h "Fehler bei der Initialisierung"        |                                                                                                    |  |
| 02 0Fh                                                     | Beim Start der parametrierten Kommunikation wird eine unzulässige Parametrierung festge-<br>stellt. Die Schnittstelle konnte nicht parametriert werden.                                                                                                    |  |
|                                                            | Abhilfe: Korrigieren Sie die unzulässige Parametrierung und führen Sie einen Neustart<br>durch.                                                                                                    |  |
| Ereignisklasse 03h "Fehler bei der Parametrierung der FBs" |                                                                                                    |  |
| (wird nicht im Diagnosepuffer angezeigt)                   |                                                                                                    |  |
| 03 01h                                                     | <ul> <li>Quell-/Zieldatentyp nicht zulässig bzw. nicht vorhanden</li> <li>Bereich (Anfangsadresse, Länge) nicht zulässig</li> <li>DB nicht vorhanden bzw. nicht zulässig (z.B. DB 0) oder</li> <li>anderer Datentyp nicht vorhanden bzw. nicht zulässig.</li> </ul> |  |
|                                                            | Abhilfe: Parametrierung auf CPU und CP prüfen und evtl. korrigieren.                                                                                                    |  |
| Ereignisklasse 04h "Vom                                    | CP erkannte Fehler im Datenverkehr CP - CPU"                                                                                                    |  |

Diagnosemeldungen

| 04 03h                                                               | Fehlerhafter, unbekannter oder nicht erlaubter Datentyp (z.B. falsche Parametrierung des FB)                                                                                                    |  |
|----------------------------------------------------------------------|----------------------------------------------------------------------------------------------------|--|
|                                                                      | Abhilfe: Programm überprüfen, z.B. falsche Parametrierung des FBs.                                                                                                    |  |
| 04 07h                                                               | Fehler bei der Datenübertragung zwischen CPU und CP.                                                                                                    |  |
|                                                                      | Abhilfe: Wird dieser Fehler ständig gemeldet, müssen Sie überprüfen, ob die von Ihnen im<br>Anwenderprogramm aufgerufenen FBs richtig parametriert sind.                                                                                               |  |
|                                                                      | Wird der Fehler unmittelbar nach NetzEIN gemeldet, ist zu diesem Zeitpunkt noch keine<br>Verbindung zur CPU aufgebaut. Beim ASCII-Treiber wird die Datenübertragung vom emp-<br>fangenden CP wiederholt, bis die Daten zur CPU hin übertragen sind.    |  |
|                                                                      | Erfolgt die Meldung sporadisch während der laufenden Datenübertragung, kann die CPU zeitweise die Daten nicht übernehmen. Beim ASCII-Treiber wird die Datenübertragung dann vom empfangenden CP wiederholt, bis die Daten zur CPU hin übertragen sind. |  |
| 04 08h                                                               | Fehler bei der Datenübertragung zwischen CPU und CP (Empfang).                                                                                                    |  |
|                                                                      | CPU ist temporär überlastet, Auftrag wird wiederholt.                                                                                                    |  |
|                                                                      | Abhilfe: Anzahl der Kommunikations-Aufrufe reduzieren.                                                                                                    |  |
|                                                                      | Auf Datenbereich der CPU kann nicht zugegriffen werden, z.B. weil Empfangsbaustein<br>zu selten aufgerufen wird.                                                                                                    |  |
|                                                                      | Abhilfe: Empfangsbaustein häufiger aufrufen.                                                                                                    |  |
|                                                                      | <ul> <li>Auf Datenbereich der CPU kann temporär nicht zugegriffen werden, z.B. weil Emp-<br/>fangsbaustein zwischendurch gesperrt wurde (EN=false).</li> </ul>                                                                                         |  |
|                                                                      | Abhilfe: Überprüfen, ob Empfangsbaustein zu lange gesperrt wird.                                                                                                    |  |
| Ereignisklasse 04h "Vom CP erkannte Fehler im Datenverkehr CP - CPU" |                                                                                                    |  |
| 04 09h                                                               | Empfang von Daten nicht möglich. Fehler bei der Datenübertragung zwischen CPU und CP (Empfang). Nach mehrmaligen Versuchen wurde Auftrag nach 10s abgebrochen:                                                                                         |  |
|                                                                      | Empfangsbaustein wurde nicht aufgerufen                                                                                                    |  |
|                                                                      | Abhilfe: Überprüfen Sie ihr Anwenderprogramm, ob der Empfangsbaustein durchlaufen wird.                                                                                                    |  |
|                                                                      | Empfangsbaustein ist gesperrt                                                                                                    |  |
|                                                                      | Abhilfe: Überprüfen Sie, ob der Empfangsbaustein gesperrt ist.                                                                                                    |  |
|                                                                      | Auf Datenbereich der CPU kann nicht zugegriffen werden                                                                                                    |  |
|                                                                      | Abhilfe: Überprüfen Sie, ob der Datenbereich, in den die Daten übertragen werden sollten, vorhanden ist.                                                                                                    |  |
|                                                                      | Datenbereich der CPU ist zu kurz.                                                                                                    |  |
|                                                                      | Abhilfe: Überprüfen Sie die Länge des Datenbereichs.                                                                                                    |  |
| 04 0Ah                                                               | Fehler bei der Datenübertragung zwischen CPU und CP. Die Datenübertragung wurde durch RESET abgebrochen, weil:                                                                                                    |  |
|                                                                      | Ziel-DB ist nicht vorhanden                                                                                                    |  |
|                                                                      | Ziel-DB ist zu kurz                                                                                                    |  |
|                                                                      | RESET-Bit am FB ist gesetzt.                                                                                                    |  |
|                                                                      | Abhilfe: Ziel-DB im Anwenderprogramm erzeugen bzw. vorhandenen Ziel-DB verlängern                                                                                                    |  |
| Ereignisklasse 05h "Fehler bei Bearbeitung eines CPU-Auftrags"       |                                                                                                    |  |

## Diagnose und Fehlerverhalten

Diagnosemeldungen

| 05 00h                              | <ul> <li>Die Länge eines empfangenen Telegramms war länger als die maximal vereinbarte<br/>Länge.</li> </ul>                                                                                                    |  |
|-------------------------------------|----------------------------------------------------------------------------------------------------|--|
|                                     | Abhilfe: Korrektur beim Partner erforderlich.                                                                                                    |  |
|                                     | Die Länge des parametrierten Empfangsfachs ist zu kurz.                                                                                                    |  |
|                                     | Abhilfe: Länge des Empfangsfachs vergrößern.                                                                                                    |  |
| 05 01h                              | Laufender Auftrag wurde durch Neuanlauf des CP abgebrochen.                                                                                                    |  |
|                                     | Abhilfe: Bei NetzEIN ist keine Hilfe möglich. Beim Umparametrieren des CP vom PG aus<br>sollten Sie vor dem Beschreiben einer Schnittstelle darauf achten, dass von der CPU aus<br>keine Aufträge mehr laufen.                                                                                                    |  |
| 05 02h                              | Auftrag ist in diesem Betriebszustand des CP nicht erlaubt (z.B. Geräteschnittstelle nicht parametriert).                                                                                                    |  |
|                                     | Abhilfe: Parametrieren Sie die Geräteschnittstelle.                                                                                                    |  |
| 05 14h                              | Anfangsadressen zu hoch angegeben für gewünschten Datentyp oder Anfangsadresse bzw. DB/DX-Nr. zu niedrig.                                                                                                    |  |
|                                     | Abhilfe: Entnehmen Sie den Auftragtabellen die zulässigen Anfangsadressen und DB/DX-<br>Nummern, die im Programm angegeben werden dürfen.                                                                                                    |  |
| 05 17h                              | Übertragungslänge > 1kByte ist für CP zu groß oder Länge für Schnittstellenparameter zu klein.                                                                                                    |  |
|                                     | Abhilfe: Spalten Sie den Auftrag auf mehrere Aufträge mit kleinerer Länge.                                                                                                    |  |
| Ereignisklasse 07h "Send            | defehler"                                                                                                    |  |
| 07 08h                              | Die Wartezeit auf XON bzw. CTS = ON ist abgelaufen.                                                                                                    |  |
|                                     | Abhilfe: Der Kommunikationspartner ist gestört, zu langsam oder offline geschaltet. Über-<br>prüfen Sie den Kommunikationspartner oder ändern Sie ggf. die Parametrierung.                                                                                                    |  |
| Ereignisklasse 08h "Emp             | fangsfehler"                                                                                                    |  |
| 08 0Ah                              | Ein freier Empfangspuffer ist nicht vorhanden.                                                                                                    |  |
|                                     | Abhilfe: Der Empfangs-SFC muss häufiger aufgerufen werden.                                                                                                    |  |
| 08 0Bh                              | Interner Empfangspuffer ist voll.                                                                                                    |  |
|                                     | Abhilfe: Der Empfangs-SFC muss häufiger aufgerufen werden.                                                                                                    |  |
| 08 0Ch                              | Übertragungsfehler                                                                                                    |  |
|                                     | Ein Übertragungsfehler (Paritäts-, Stoppbit- oder Überlauffehler) wurde erkannt.                                                                                                    |  |
|                                     | Abhilfe: Störungen auf der Übertragungsleitung verursachen Telegrammwiederholungen<br>und erniedrigen dadurch den Nutzdatendurchsatz. Die Gefahr eines nicht erkannten Fehlers<br>steigt. Ändern Sie Systemaufbau bzw. Leitungsverlegung. Überprüfen Sie die Verbindungs-<br>leitung der Kommunikationspartner bzw. überprüfen Sie, ob bei beiden Geräten Baudrate,<br>Parität und Stopbitanzahl gleich eingestellt sind. |  |
| 08 0Dh                              | BREAK                                                                                                    |  |
|                                     | Empfangsleitung zum Partner ist unterbrochen.                                                                                                    |  |
|                                     | Abhilfe: Stellen Sie die Verbindung wieder her oder schalten Sie den Partner ein. Über-<br>prüfen und ändern Sie die Vorbelegung der 2-Draht Empfangsleitung R(A), R(B).                                                                                                    |  |
| Ereignisklasse 08h "Empfangsfehler" |                                                                                                    |  |
| 08 10h                              | Paritätsfehler                                                                                                    |  |
|                                     | Abhilfe: Überprüfen Sie die Verbindungsleitung der Kommunikationspartner bzw. überprüfen Sie, ob bei beiden Geräten Baudrate, Parität und Stoppbitanzahl gleich eingestellt sind.                                                                                                    |  |

| 08 11h                                                                              | Zeichenrahmenfehler                                                                                                    |  |
|-------------------------------------------------------------------------------------|----------------------------------------------------------------------------------------------------|--|
|                                                                                     | Abhilfe: Überprüfen Sie die Verbindungsleitung der Kommunikationspartner bzw. überprüfen Sie, ob bei beiden Geräten Baudrate, Parität und Stoppbitanzahl gleich eingestellt sind.<br>Ändern Sie Ihren Systemaufbau bzw. die Leitungsverlegung. |  |
| 08 15h                                                                              | Einstellung der Übertragungsversuche des CP und des Kommunikationspartners stimmen nicht überein.                                                                                                    |  |
|                                                                                     | Abhilfe: Parametrieren Sie beim Partner die gleiche Anzahl der Übertragungsversuche wie<br>am CP. Fehlverhaltendes Partnergerät ggf. mit Schnittstellentestgerät nachweisen, das in<br>die Übertragungsleitung eingeschaltet wird.             |  |
| 08 16h                                                                              | Die Länge eines empfangenen Telegramms war länger als die maximal vereinbarte<br>Länge.                                                                                                    |  |
|                                                                                     | Abhilfe: Korrektur beim Partner erforderlich.                                                                                                    |  |
|                                                                                     | Die Länge des parametrierten Empfangsfachs ist zu kurz.                                                                                                    |  |
|                                                                                     | Abhilfe: Länge des Empfangsfachs vergrößern.                                                                                                    |  |
| Ereignisklasse 30 (1Eh) "Kommunikationsfehler zwischen CP und CPU über Rückwandbus" |                                                                                                    |  |
| 1E 0Dh                                                                              | Auftragsabbruch wegen Neustart, Wiederanlauf oder Reset.                                                                                                    |  |